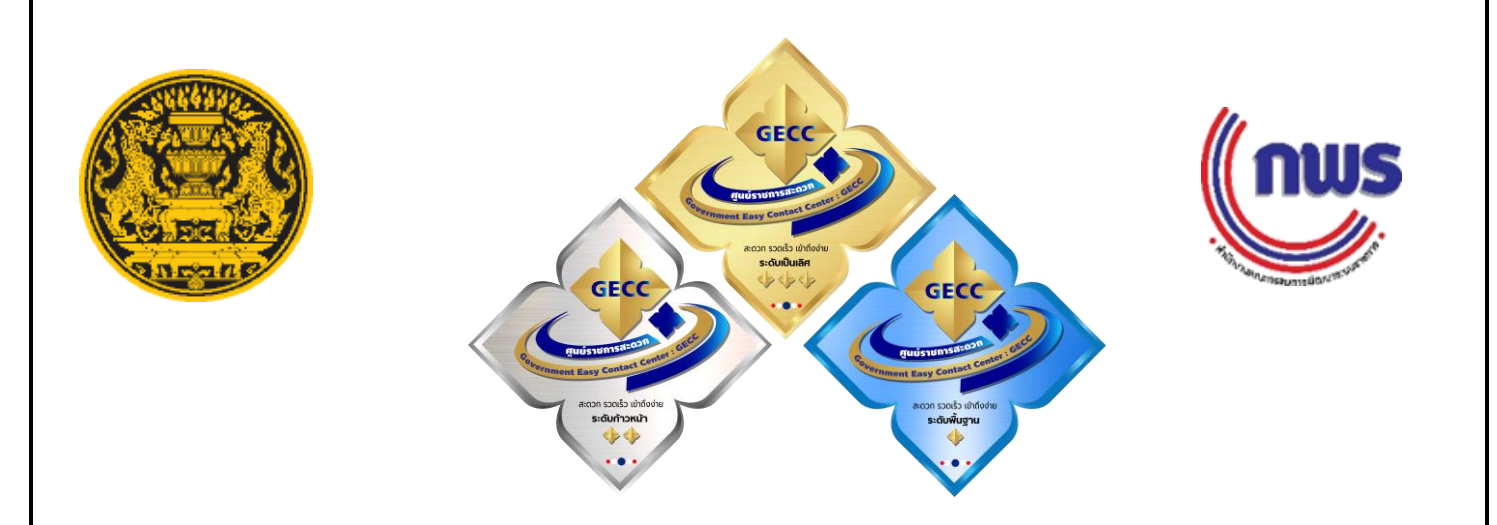

คู่มือสำหรับหน่วยงานที่สมัครขอรับการรับรองมาตรฐาน การให้บริการของศูนย์ราชการสะดวก (GECC) ประจำปี พ.ศ. ๒๕๖๗ ระยะเวลาการรับสมัคร : ตั้งแต่วันที่ ๘ มกราคม ๒๕๖๗ (๐๘.๓๐ น.) - ๒๙ กุมภาพันธ์ ๒๕๖๗ (๑๖.๓๐ น.) ผ่านระบบ Online ที่ <u>www.psc.opm.go.th</u> เท่านั้น

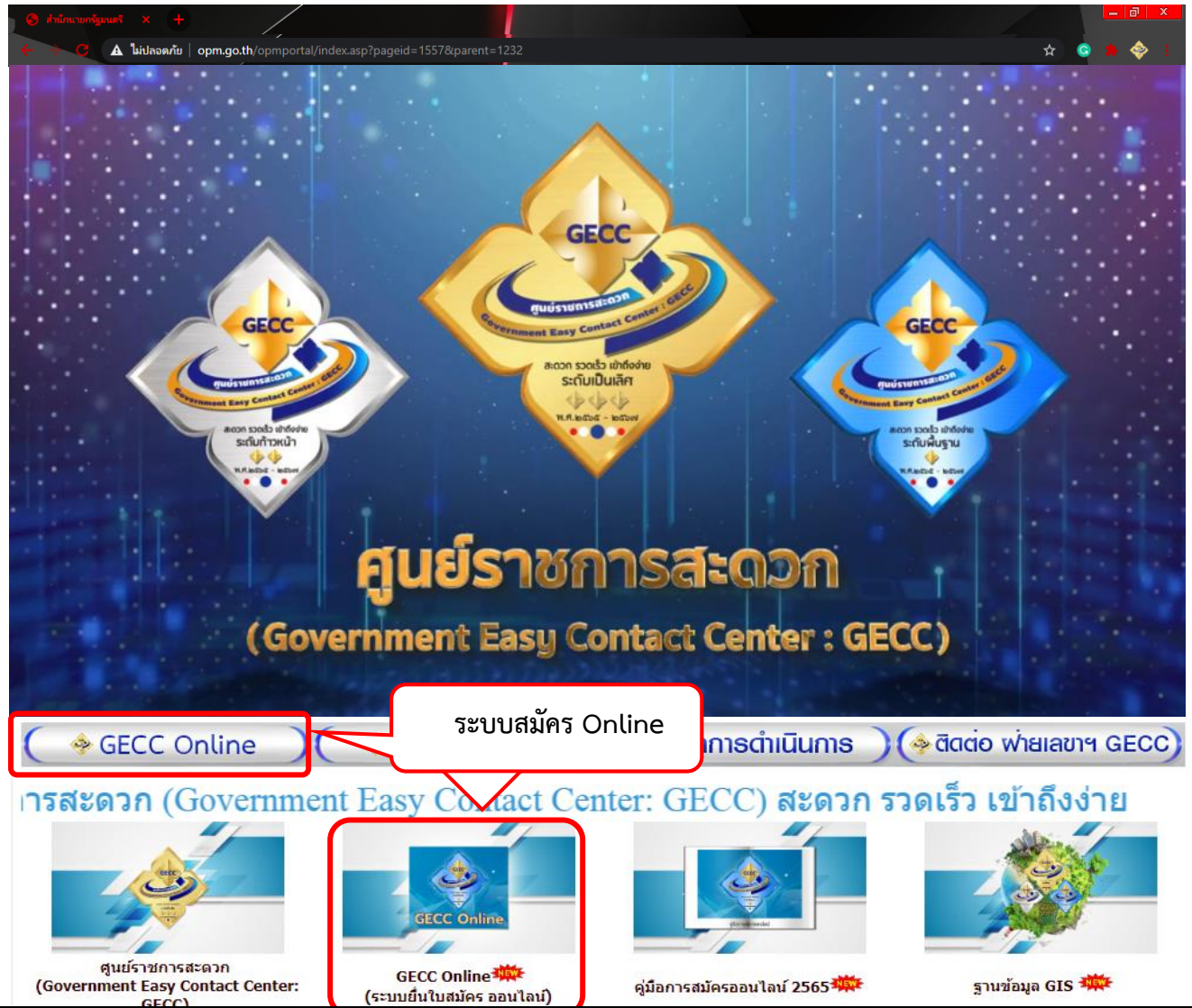

## คำนำ

ด้วยคณะกรรมการอำนวยการศูนย์ราชการสะดวก โดยมีรองนายกรัฐมนตรี (นายสมศักดิ์ เทพสุทิน) เป็นประธานกรรมการ รัฐมนตรีประจำสำนักนายกรัฐมนตรี (นางพวงเพ็ชร ชุนละเอียด) เป็นรองประธานกรรมการ ปลัดสำนักนายกรัฐมนตรี เลขาธิการ ก.พ.ร. ผู้ตรวจราชการสำนักนายกรัฐมนตรี และหน่วยงานที่เกี่ยวข้อง เป็นกรรมการ ผู้แทนสำนักงานปลัดสำนักนายกรัฐมนตรีกับผู้แทนสำนักงาน ก.พ.ร. เป็นกรรมการและเลขานุการ โดยคณะกรรมการมีหน้าที่และอำนาจสำคัญในการกำหนดแนวทางการจัดตั้งและมาตรฐานการให้บริการของ ศูนย์ราชการสะดวก (มาตรฐาน GECC) กับกำหนดหลักเกณฑ์ วิธีการประเมินผลและการรับรองมาตรฐาน GECC

ฝ่ายเลขานุการคณะกรรมการอำนวยการศูนย์ราชการสะดวก จึงได้จัดทำคู่มือสำหรับหน่วยงานที่สมัคร ขอรับการรับรองมาตรฐานการให้บริการของศูนย์ราชการสะดวก (GECC) ประจำปี พ.ศ. ๒๕๖๗ ขึ้น เพื่ออธิบายขั้นตอน และวิธีการกรอกข้อมูลใบสมัครขอรับการรับรองมาตรฐานการให้บริการของศูนย์ราชการสะดวก ผ่านระบบ การรับสมัคร GECC Online พร้อมทั้งแนะนำระบบฐานข้อมูลศูนย์ราชการสะดวกต่าง ๆ ที่สามารถสืบค้นข้อมูลการสมัคร ขอรับการรับรองมาตรฐาน GECC ในปีที่ผ่านมา โดยหวังเป็นอย่างยิ่งว่าคู่มือดังกล่าวจะเป็นประโยชน์และอำนวย ความสะดวกแก่หน่วยงานที่สมัครขอรับการรับรองมาตรฐานการให้บริการของศูนย์ราชการสะดวกในการนำไปใช้ เป็นแนวทางการกรอกข้อมูลใบสมัครขอรับการรับรองมาตรฐานการให้บริการของศูนย์ราชการสะดวกในการนำไปใช้ ผ่านระบบการรับสมัคร GECC Online ต่อไป

> ฝ่ายเลขานุการ คณะกรรมการอำนวยการศูนย์ราชการสะดวก ธันวาคม ๒๕๖๖

# สารบัญ

|            |                                                                                                    | หน้า |
|------------|----------------------------------------------------------------------------------------------------|------|
| คำ         | นำ                                                                                                    | ก    |
| ໑.         | ระบบการรับสมัคร GECC Online                                                                                                    | ଭ    |
| ២.         | ระบบฐานข้อมูล GIS                                                                                                    | ୭୯   |
| ണ.         | ระบบ Dashboard                                                                                                    | ୭୩   |
| <b>ଝ</b> . | ระบบการประเมินความพึงพอใจของผู้รับบริการจากหน่วยงานของรัฐ<br>ที่ได้รับการรับรองมาตรฐานการให้บริการของศูนย์ราชการสะดวก (G Survey) | ବଟ   |
| ፈ.         | จุดติดตั้งตราสัญลักษณศูนย์ราชการสะดวก (GECC)                                                                                     | ଜାଣ  |

๑. ขั้นตอนการสมัครขอรับการรับรองมาตรฐานการให้บริการของศูนย์ราชการสะดวกประจำปี พ.ศ. ๒๕๖๗
 ๑.๑ หน่วยงานสามารถเข้าสู่หน้าเว็บไซต์การสมัคร GECC Online ได้ ๒ วิธี

วิธีที่ ๑ ผ่านเว็บไซต์สำนักนายกรัฐมนตรี ที่ <u>www.opm.go.th</u>

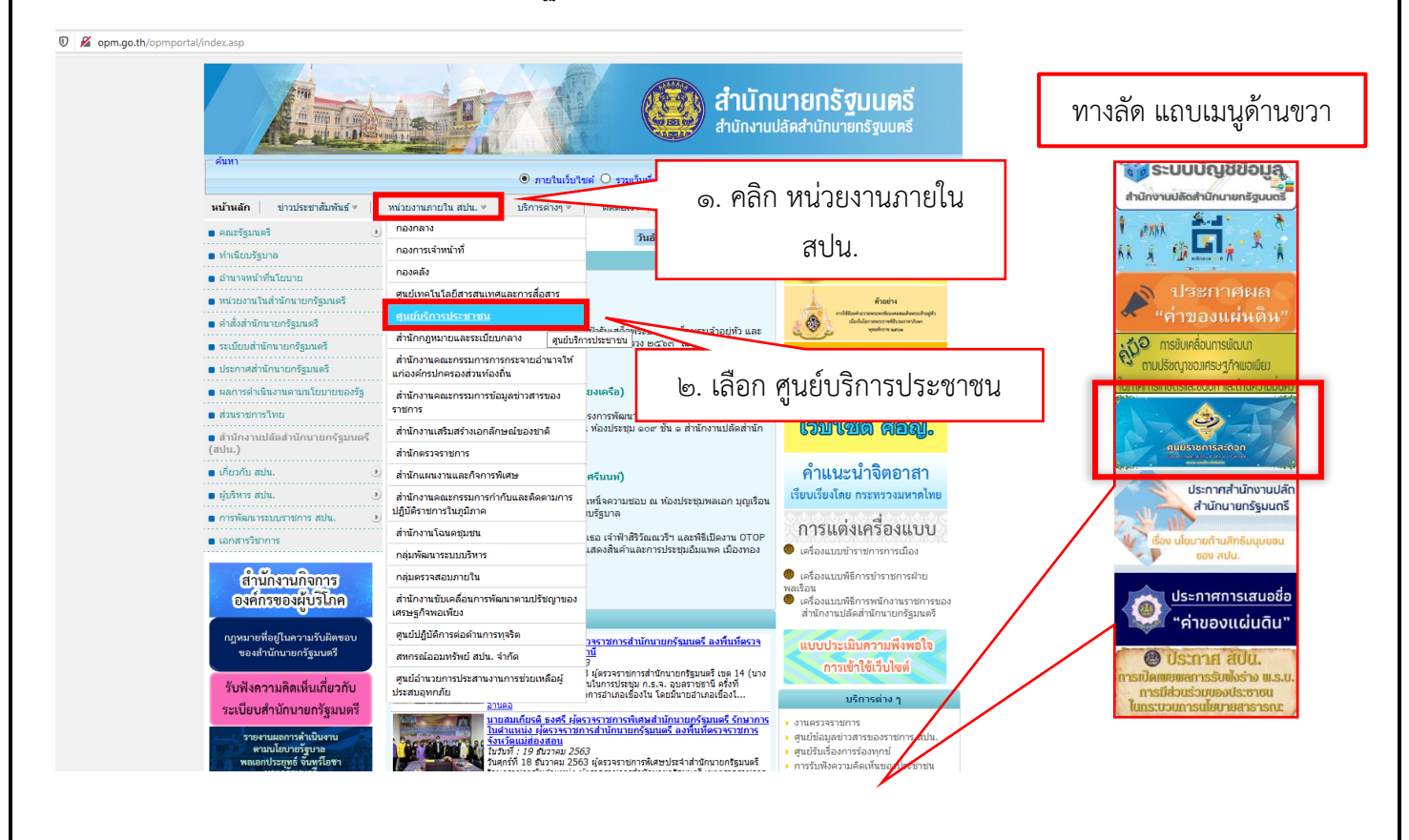

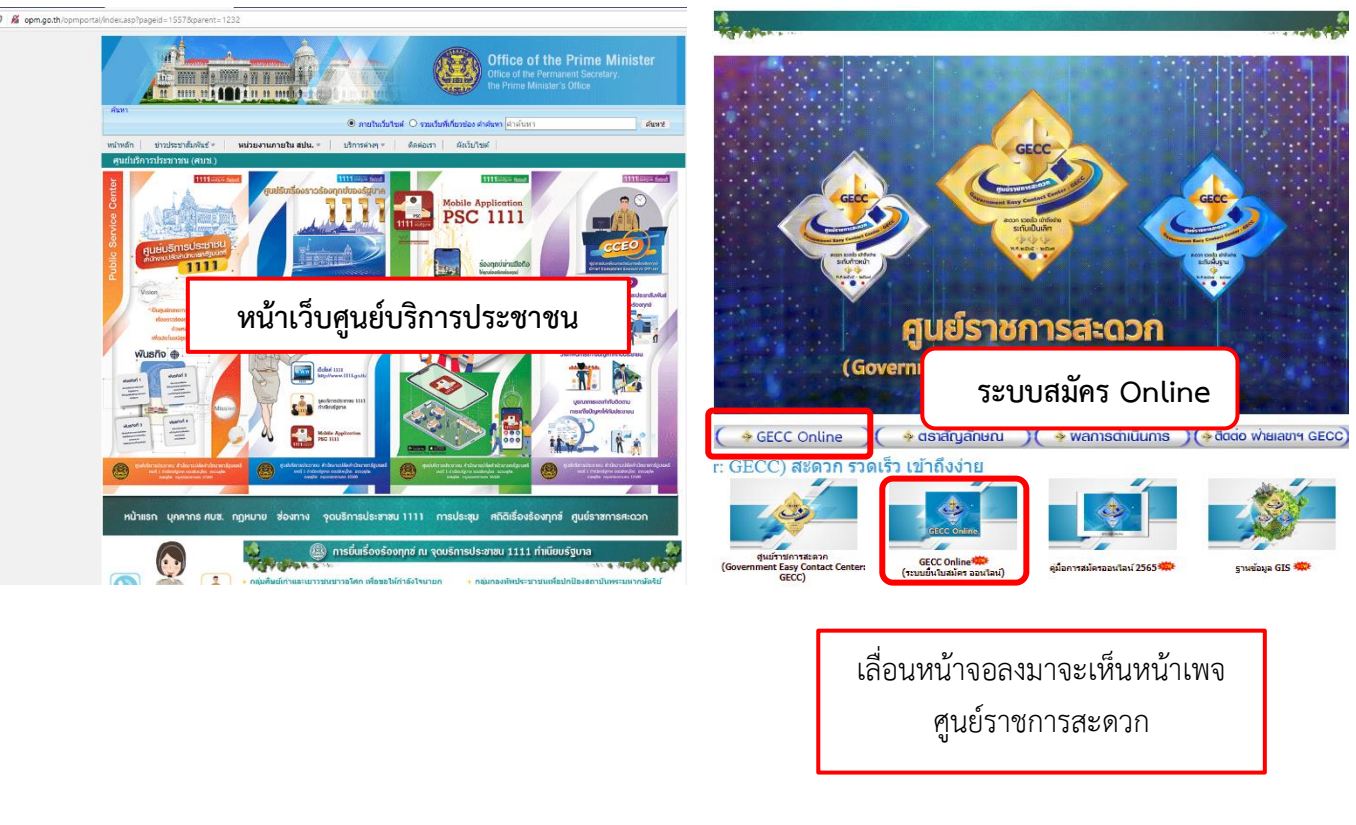

วิธีที่ ๒ ผ่านเว็บไซต์ศูนย์บริการประชาชน ที่ <u>www.psc.opm.go.th</u>และคลิกปุ่ม GECC Online เพื่อเข้าสู่ ระบบการยื่นใบสมัคร Online

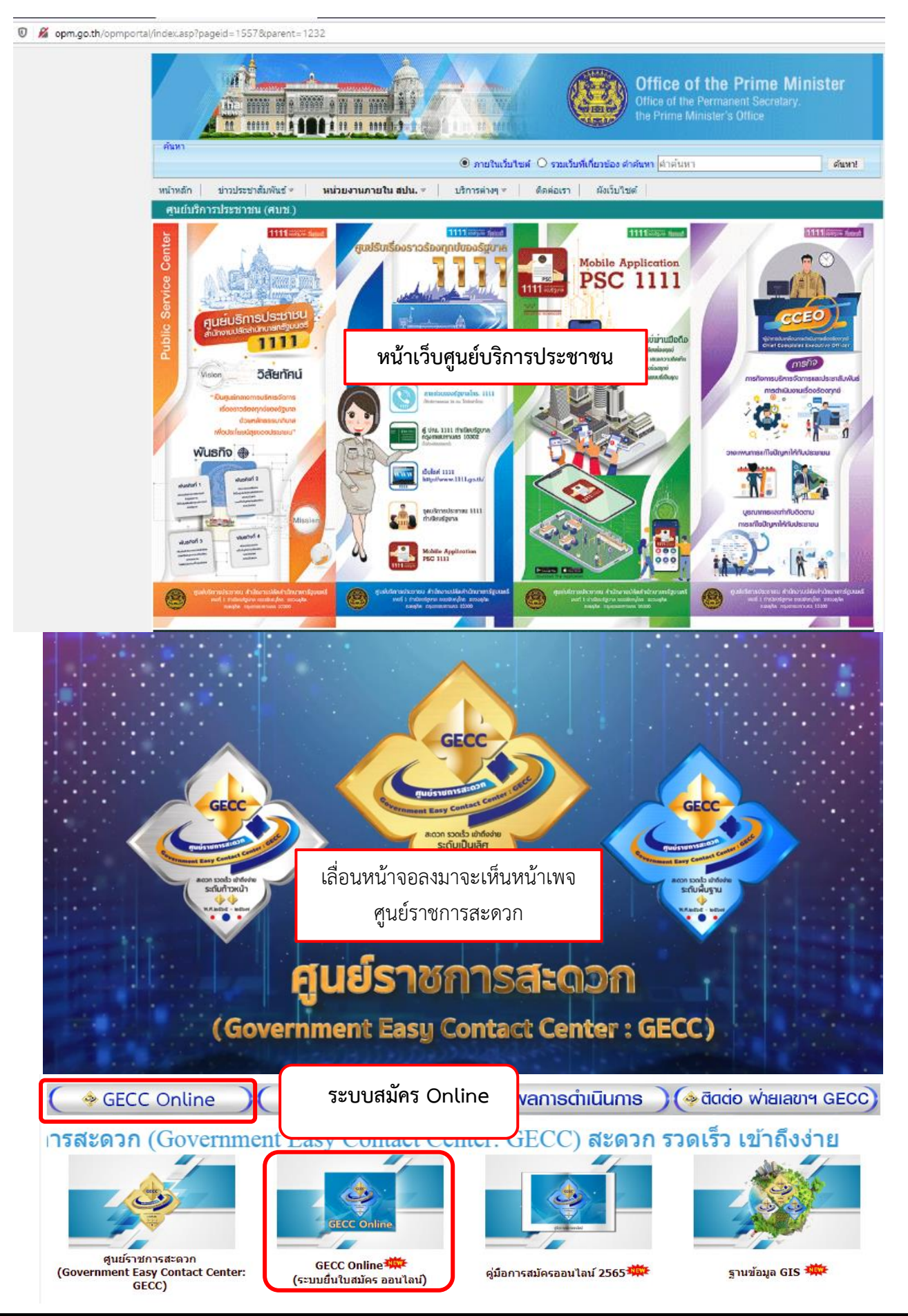

-ത-

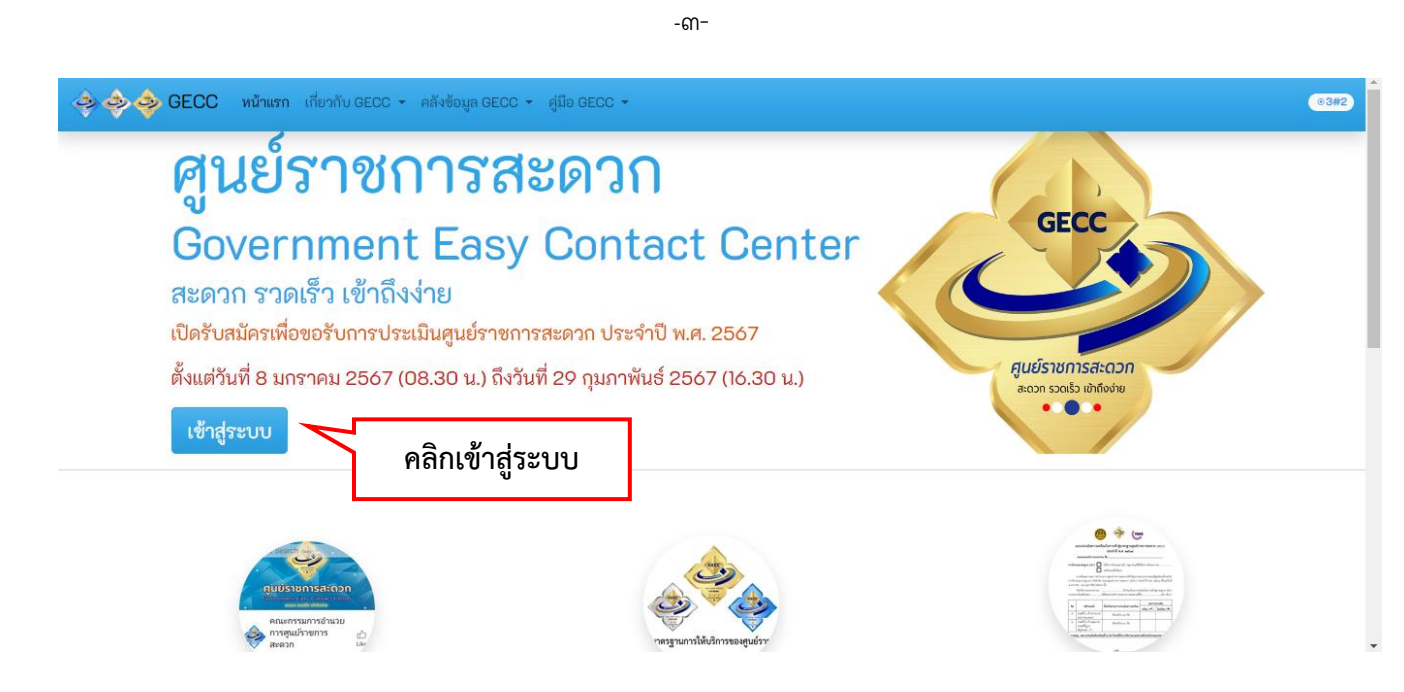

๑.๒ ระบบจะแสดงหน้าจอ GECC Online ให้คลิก ลงทะเบียน เพื่อขอ User และ Password เข้าสู่ระบบการ สมัครออนไลน์

| 🐟 🐟 🧇 GECC หน้าแรก เกี่ยวกับ GECC - คลังข้อมูล G                                                                                                    | ECC 👻 คู่มือ GECC 👻                               |  | 03#2 |  |  |
|----------------------------------------------------------------------------------------------------|---------------------------------------------------|--|------|--|--|
| <b>คู่ นยํราชการสะดวก</b><br><b>Government Easy Contact Center</b><br>สะดวก รวดเร็ว เข้าถึงง่าย<br>เปิดรับสมัครเพื่อขอรับการประเมินศูนย์ราชการสะดวก ประจำปี พ.ศ. 2567<br>ตั้งแต่วันที่ 8 มกราคม 2567 (08.30 น.) ถึงวันที่ 29 กุมภาพันธ์ 2567 (16.30 น.)<br>เช้าสู่ระบบ |                                                   |  |      |  |  |
|                                                                                                    | Login<br>อีเมล :                                  |  |      |  |  |
| คลิกลงทะเบียน                                                                                                    | เข้าสู่ระบบ<br>ดงทะเบียน <mark>สีมรพัสผ่าน</mark> |  |      |  |  |

\* สำหรับหน่วยงานที่เคยลงทะเบียนไว้แล้ว สามารถใช้ User & Password เดิม หรือสมัครลงทะเบียนใหม่ เพื่อเข้าสู่ระบบการสมัครได้ (ข้อมูลใบสมัครเดิมที่ท่านเคยลงทะเบียนไว้เมื่อปีที่ผ่านมามิได้มีการจัดเก็บไว้)

| -@ <sup>-</sup> -                                                                                                    |                                                                                          |            |
|----------------------------------------------------------------------------------------------------|------------------------------------------------------------------------------------------|------------|
| ๑.๓ กรอกข้อมูลผู้ประสานงานของหน่วยงาน<br>���� GECC พกแท เกียากับ GECC + ศลังอัญล GECC + ศูมิอ GECC +<br>ลงทะเบียนเพื่อยื่นใบสมัคร<br>เปิดรับสมัครตั้งแต่วันที่ 8 มกราศ<br>ถึงวันที่ 29 กุมภาพันธ์ 25                                                                                                    | กรอกข้อมูลให้ครบถ้วน<br>(Email/Password คือ<br>User และ Password)<br>เข้าสู่ระบบการสมัคร | <b>€</b> ₽ |
| ชื่อ:<br>กระทรวง/กรม หน่วยงาน:<br>โปรดเลือกหน่วยงาน<br>โปรดเลือกหน่วยงาน<br>- โปรดเลือกหน่วยงาน<br>- โปรดเลือาหน่วยงาน<br>- โปรดเลือาหน่วยงาน<br>- โปรดเลือาหน่วยงา | คลิก ลงทะเบียน<br>ระบบจะแสดงข้อความ<br>ยืนยันการลงทะเบียน<br><sup>ลิก</sup>              |            |

๑.๔ ใส่ Email และ Password ที่ลงทะเบียนไว้เพื่อเข้าสู่ระบบ GECC และกดเข้าสู่ระบบ

| ผู้ ไม่ยาร ใช่ไปไรร์<br>Government Eas<br>สะดวก รวดเร็ว เข้าถึงง่าย<br>เบิดรับสมัครเพื่อขอรับการประเมินศูนย์ราย | สะดวก<br>y Contact Center<br>มการสะดวก ประจำปี พ.ศ. 2567                        | GECC                                                 |
|----------------------------------------------------------------------------------------------------|---------------------------------------------------------------------------------|------------------------------------------------------|
| ตั้งแต่วันที่ 8 มกราคม 2567 (08.30 น.) ถึ<br>เข้าสู่ระบบ                                                        | งวันที่ 29 กุมภาพันธ์ 2567 (16.30 น.)                                           | <b>ດູບຍົ້ຽາປກາຣສະດວກ</b><br>ສະເວກ ຣວດຮ້ວ ເບົາຄົອອ່ານ |
| ๑. กรอก E-mail<br>๒. กรอก Password                                                                              | Login<br>อีเมล :<br>รทัสฝาน :<br>รทัสฟาน :<br>ราชัสฟาน :<br>ด. คลิก เข้าสู่ระบบ |                                                      |

| ศูนย์ราชกา<br>Government F                                        | รสะดวก<br>asy Contact Center                                                    |  |
|-------------------------------------------------------------------|---------------------------------------------------------------------------------|--|
| สะดวก รวดเร็ว เข้าถึงง่าย                                         |                                                                                 |  |
| เบครบสมครเพอขอรบการบระเมนคู<br>ตั้งแต่วันที่ 8 มกราคม 2567 (08.30 | นยราชการสะดวก ประจำบ พ.ศ. 2567<br>ม น.) ถึงวันที่ 29 กุมภาพันธ์ 2567 (16.30 น.) |  |
| เข้าสู่ระบบ                                                       | ••••                                                                            |  |
|                                                                   | Login                                                                           |  |
|                                                                   | อีเมล :                                                                         |  |
|                                                                   | รทัศเง่าน :                                                                     |  |
|                                                                   | เข้าสระบบ คลิก "ลืมรหัสผ่าน"                                                    |  |
|                                                                   | ลงทะเบียน สีมรพัสต่าน                                                           |  |
|                                                                   |                                                                                 |  |
| 🧼 🧇 🤣 GECC หน้าแรก เกี่ยวกับ GECC - คลั                           | ส์อนูก GECC - คู่มือ GECC -                                                     |  |
| _                                                                 | ลืมรหัสผ่าน กรุณากรอกอีเมลทีท่านใช้ Login                                       |  |
| กรอกข้อมูล Ema                                                    | il ອີເມລ :                                                                      |  |
|                                                                   | ศกลง คลิก "ตกลง"                                                                |  |
|                                                                   |                                                                                 |  |

### เมื่อกด "ตกลง" แล้ว ระบบจะส่ง Password ไปยังอีเมลที่กรอกข้อมูลไว้

| 🌛 🔶 🥧 GECC หน้าแรก เกี่ยวกับ GECC - คลัง | å <b>r</b>                                    | 3#2                                   | Ļ        |
|------------------------------------------|-----------------------------------------------|---------------------------------------|----------|
|                                          | ลืมรทัสผ่าน ×                                 | · · · · · · · · · · · · · · · · · · · | Q        |
| ข้อความแอ้นตีอน                          | ระบบได้ส่งข้อมลไปยังอีเมลของท่านเรียบร้อยแล้ว |                                       | •        |
| 1 เมธงงเตยน                              |                                               |                                       | •        |
| TI 46K6164 4 MEIW TK                     | Close                                         | ند                                    | <u>r</u> |
|                                          |                                               |                                       | 0        |
|                                          | ตกลง                                          |                                       | 0        |
|                                          |                                               |                                       | -        |

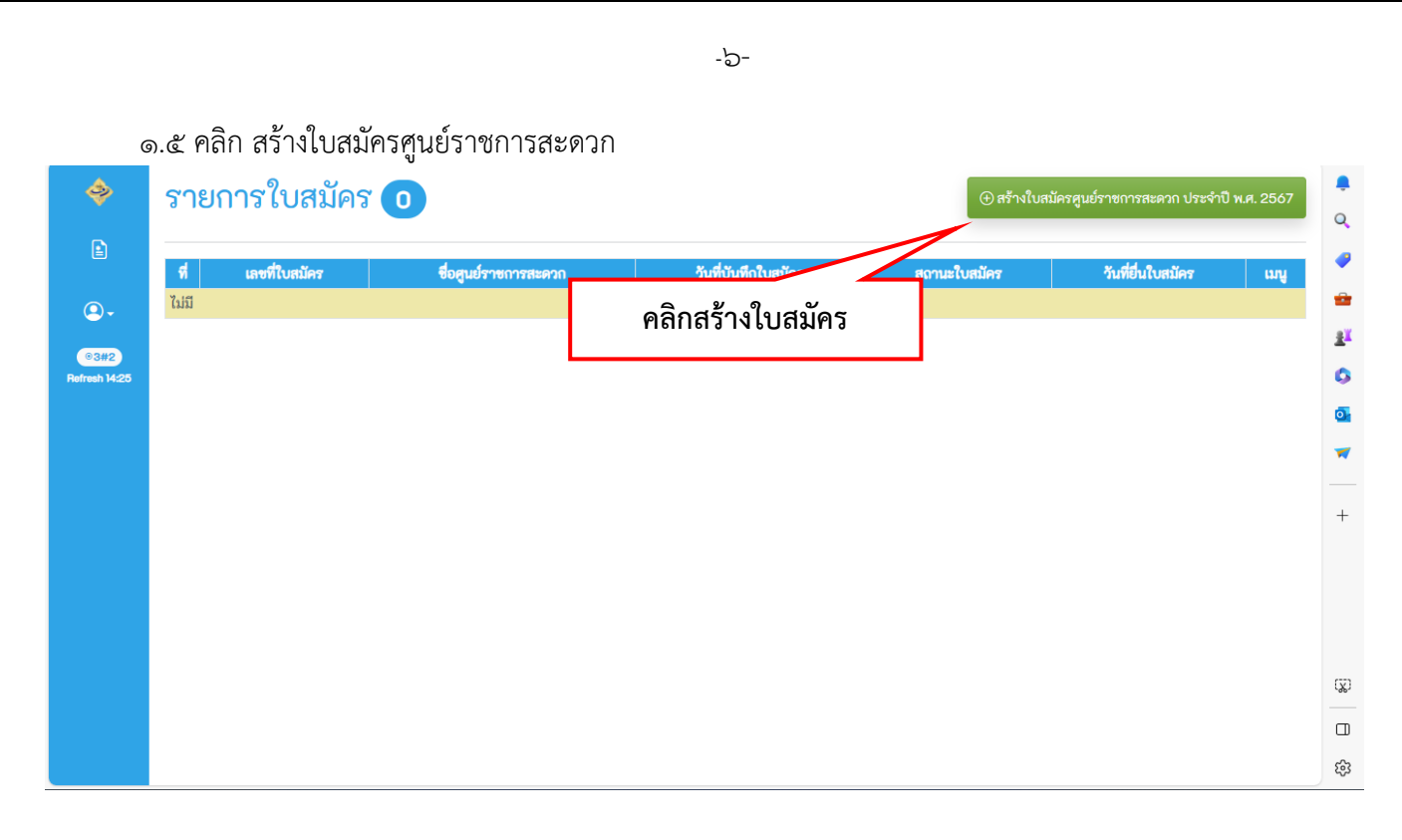

๑.๖ กรุณาอ่านเงื่อนไขการสมัคร จากนั้นคลิกที่ช่องสี่เหลี่ยม "ยอมรับเงื่อนไขการสมัคร" จากนั้นคลิก "ตกลง"

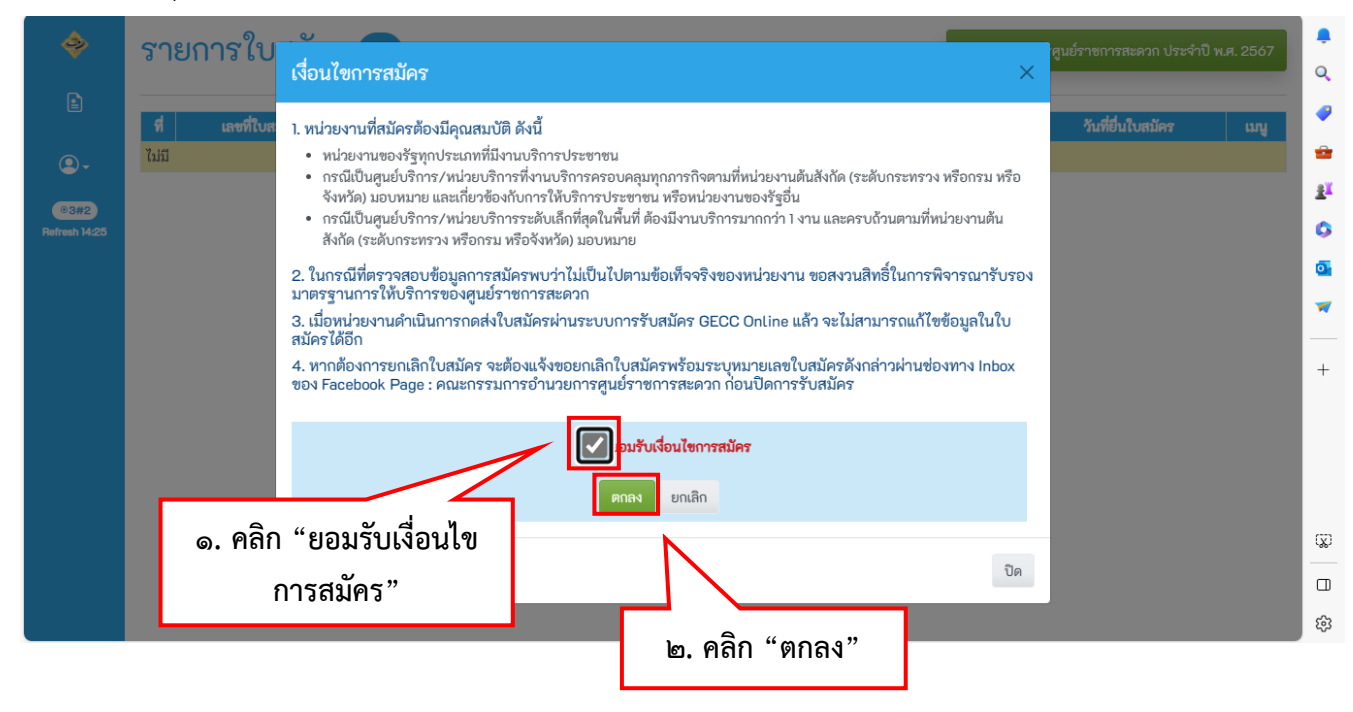

๑.๗ กรอกแบบฟอร์มใบสมัครขอรับการรับรองมาตรฐานศูนย์ราชการสะดวก

| สถานที่ตั้ง/ให้บริการ:                                                                                                    |                                                                                                    |                    |                |                               |
|----------------------------------------------------------------------------------------------------|----------------------------------------------------------------------------------------------------|--------------------|----------------|-------------------------------|
| อาคาร เลขที่ ถนน ซอย                                                                                                    |                                                                                                    |                    |                |                               |
| จังหวัด:                                                                                                    | เขต/อำเภอ:                                                                                              |                    |                |                               |
| โปรดเลือกจังหวัด                                                                                                    | ~                                                                                                    | ~                  |                |                               |
| แขวง/ตำบล:                                                                                                    | รทัสไปรษณีย์:<br>~                                                                                      |                    |                |                               |
| มีความประสงค์ขอรับการ<br>การบริหารราชการ:                                                                                                    | ตรวจรับรองมาตรฐานศูน                                                                                    | เย์ราชการสะดวก ประ | จำปี พ.ศ. 2567 |                               |
| โปรดเลือก                                                                                                    |                                                                                                    | ~                  |                |                               |
| ชื่อส่วนราชการ (เจ้าภาพหลัก):                                                                                                    |                                                                                                    |                    |                |                               |
| โปรดเลือกหน่วยงาน                                                                                                    |                                                                                                    | ~                  |                |                               |
|                                                                                                    |                                                                                                    | ~                  |                |                               |
| ชื่อหน่วยงาน/สาขา:                                                                                                    |                                                                                                    |                    |                |                               |
| ชอหนวยงาน/สาขา                                                                                                    |                                                                                                    |                    |                |                               |
| ชื่อผู้ประสานงานหลัก:                                                                                                    |                                                                                                    | ตำแหน่ง:           |                |                               |
|                                                                                                    |                                                                                                    |                    |                |                               |
| เบอร์โทรศัพท์ 1:                                                                                                    | ต่อ:                                                                                                    | เบอร์โทรศัพท์ 2:   |                | ต่อ                           |
| เบอร์โทรศัพท์ 1:<br>                                                                                                    | <b>ต่อ:</b><br>ต่อ                                                                                      | เบอร์โทรศัพท์ 2:   |                | <b>ต่อ</b> :<br>6             |
| เบอร์โทรศัพท์ 1:<br>                                                                                                    | ต่อ:<br>ต่อ<br>เบอร์มือถือ:                                                                             | เบอร์โทรศัพท์ 2:   | อีเมล:         | <b>ต่อ:</b><br>6              |
| เบอร์โทรศัพท์ 1:                                                                                                    | <b>ต่อ:</b><br>ต่อ<br><b>เบอร์มือถือ:</b><br>XXXXXXXXX                                                  | เบอร์โทรศัพท์ 2:   | อีเมล:         | <b>ต่อ:</b><br>ต่             |
| เบอร์โทรศัพท์ 1:                                                                                                    | ต่อ:           ต่อ           เบอร์ปือถือ:           XXXXXXXXX                                           | เบอร์โทรศัพท์ 2:   | ອີເນລ:         | <b>ទាំង:</b>                  |
| เบอร์โทรศัพท์ 1:                                                                                                    | ต่อ:           ต่อ           เบอร์มือถือ:           XXXXXXXX                                            | เบอร์โทรศัพท์ 2:   | ວິເນລ:         | <b>ต่อ:</b>                   |
| ขึ้<br>เบอร์โทรศัพท์ 1:<br>                                                                                                    | ต่อ:           ต่อ           เบอร์มือถือ:           XXXXXXXX                                            | เบอร์โทรศัพท์ 2:   | ອີເມລ:         | <b>rio:</b>                   |
| <ul> <li>เบอร์โทรศัพท์ 1:</li> <li>\xxxxxxxxx</li> <li>เบอร์โทรสาร:</li> <li>xxxxxxxxx</li> <li>ชื่อผู้ประสานงานสำรอง:</li> <li>เบอร์โทรศัพท์ 1:</li> <li>xxxxxxxxx</li> <li>เบอร์โทรศัพท์ 1:</li> <li>xxxxxxxxx</li> <li>เมอร์โทรสาร:</li> </ul> | ອ່ວ:           ອ່ວ           ເບອາ໌າມີອຄືວ:           XXXXXXXX           ອ່ວ           ອ່ວ           ອ່ວ | เบอร์โทรศัพท์ 2:   | อีเมล:         | <b>ค่อ:</b><br>ด่<br>ด่<br>ด่ |

| ที         เลขที่ใน           1         G670                                                               | ม <b>สมัคร</b><br>0025 ศูนย์ราชการสะดวก                                                                                                    | ชื่อศูนย์ราชการสะด<br>                                     |                                                                                                    |                                            |                                                                                                    |                               |                          |
|----------------------------------------------------------------------------------------------------|----------------------------------------------------------------------------------------------------|------------------------------------------------------------|----------------------------------------------------------------------------------------------------|--------------------------------------------|----------------------------------------------------------------------------------------------------|-------------------------------|--------------------------|
|                                                                                                    | N                                                                                                    | 1111                                                       | วก                                                                                                    | <b>วันที่บันทึกใบสมัคร</b><br>21/12/2566   | <b>สถานะใบสมัคร</b><br>กำลังกรอกข้อมูล                                                                                   | วันที่ยื่นใบสมัคร             | <b>ร เมนู</b><br>กรอกข้อ |
|                                                                                                    |                                                                                                    |                                                            |                                                                                                    | 14:35:21                                   |                                                                                                    | 9                             |                          |
| <b>6.</b> G67X                                                                                             | XXX le.                                                                                                    | ชื่อศูนย์ราช                                               | การสะดวก                                                                                                    |                                            |                                                                                                    | <b>ଲ. ମି</b> ଗିୀ              | า กรอกขอมูล              |
| 🗋 ใบสมั                                                                                                    | ครศูนย์ราชการส                                                                                                    | ะดวก เลขที่ (                                              | G670025                                                                                                    |                                            | พิมพ์ร่างใบสมัคร                                                                                                    | ส่งใบสม้                      | ม์คร กลับสู่หน้าหลัก     |
| 🗐 ข้อมูลห                                                                                                  | น่วยงาน 🖸 แก้ไข                                                                                                    |                                                            |                                                                                                    |                                            |                                                                                                    |                               |                          |
| i ดูนย์ราร<br>ชื่อดูนย์ ดูนย์<br>สถานที่ตั้งให้<br>รัฐมนตรี ท่าเนีย<br>จังหวัด : กรุงเท<br>ตำบล : ดุสิต รา | <b>ชการสะดวก</b><br>าซการสะดวก 1111<br><b>ริการ :</b> สำนักงานปลัดสำนักนายก<br>บรัฐบาล<br>พมหานคร <b>เซต/อำเภอ :</b> เซตดุสิต เ<br><b>หัสไปรษณีย์ :</b> 10300 | 1633/                                                      | ้ ระสานงานหลัก<br>คลิกปุ่ม "แก้<br>หากต้องการเ<br>ข้อมูลหน่วย                                                 | ไข"<br>เก้ไข<br>งาน                        | มิ ผู้ประสาน<br>ชื่อ :<br>ตำแหน่ง :<br>เบอร์โทรศัพท์1 :<br>เบอร์โทรศัพท์2 :<br>เบอร์โทรสาร :<br>เบอร์โอถือ :<br>อีเมล์ : | นงานสำรอง<br>ต่อ :<br>ต่อ :   |                          |
|                                                                                                    |                                                                                                    | สำนัก                                                      | <b>/กอง :</b> ศูนย์บริการประช                                                                                 | เซน                                        | :                                                                                                    |                               |                          |
| <ol> <li>เกณฑ์ด้</li> <li>ร้อง</li> <li>มีการให้<br/>เช่น</li> </ol>                                       | านกายภาพ (Self C<br>เบริการนอกเวลาราชการ หรือตาม                                                                                                    | hecklist)<br>(กณฑ์ตัวนภาย<br>แกลาที่สุดภาพ/<br>แบบสารมีนคร | สมัครไม่ครบถ้วน ดังนี้<br>ทพ (Self Checklist) : 15 ชื่อ<br>บริการ : 7 ชื่อ (เกณฑ์คุณภาพ/<br>านพร้อน : 1 ชื่อ) | เคลากร : 1 ชื่อ<br>ยังสูรบบรการในแต่ละพื้น | การดำเนินการ<br>ที่ -                                                                                                    | <u>หมายเหตุ</u><br><u>∧</u> ิ | กรอกซ้อมูลใบสมัคร<br>ตอบ |
| - ວັນຈັນ                                                                                                   | ทร์-ตกร์ ในวันเวลาราชการ แต่เพิ่ม<br>แก้ไขข้อมูลหน่ว                                                                                                    | เมเวลาพักเที่ยงหรือเวลา 1<br>วยงาน                         | עי חח פו – חח דו                                                                                              |                                            |                                                                                                    |                               |                          |
|                                                                                                    | ชื่อศูนย์ราชการสะดวก:                                                                                                    |                                                            |                                                                                                    |                                            |                                                                                                    |                               |                          |
|                                                                                                    | ศูนย์ราชการสะดวก 1111<br>สถาบที่ตั้ง/ให้บริการ:                                                                                                    |                                                            |                                                                                                    |                                            |                                                                                                    |                               |                          |
|                                                                                                    | สำนักงานปลัดสำนักนายก                                                                                                    | รัฐมนตรี ทำเนียบรัฐบาล                                     | 3                                                                                                    |                                            |                                                                                                    |                               |                          |
| 54                                                                                                    | จังหวัด:<br>กรุงเทพมหานคร                                                                                                    | ~                                                          | <b>เขต/อำเภอ:</b><br>เขตดสิต                                                                                  | ~                                          | <b>แขวง/ตำบล:</b>                                                                                                    |                               | ~                        |
|                                                                                                    | รทัสไปรษณีย์:                                                                                                    |                                                            | e Ophysion                                                                                                    |                                            | q                                                                                                    |                               |                          |
|                                                                                                    | 10300                                                                                                    |                                                            |                                                                                                    |                                            |                                                                                                    |                               |                          |
|                                                                                                    | การบรทารราชการ:                                                                                                    |                                                            |                                                                                                    | ,                                          |                                                                                                    |                               |                          |
|                                                                                                    | ส่วนกลาง                                                                                                    |                                                            |                                                                                                    |                                            |                                                                                                    |                               |                          |
|                                                                                                    | ส่วนกลาง<br>ชื <b>่อส่วนราชการ (เจ้าภาพหลั</b> ก                                                                                                    | ו):                                                        |                                                                                                    |                                            |                                                                                                    |                               |                          |
|                                                                                                    | ส่วนกลาง<br><b>ชื่อส่วนราชการ (เจ้าภาพหลั</b> ก<br>สำนักนายกรัฐมนตรี                                                                                          | n):                                                        | ~                                                                                                    | ·                                          |                                                                                                    |                               |                          |
|                                                                                                    | ส่วนกลาง<br>ซื้อส่วนราชการ (เจ้าภาพหลัง<br>สำนักงานบลัรฐมนตรี<br>สำนักงานปลัดสำนักนายก                                                                        | n):<br>ເຮັฐมนตรี                                           | ~                                                                                                    | •                                          |                                                                                                    |                               |                          |
|                                                                                                    | ส่วนกลาง<br>ชื่อส่วนราชการ (เจ้าภาพหลัง<br>สำนักนายกรัฐมนตรี<br>สำนักงานปลัดสำนักนายก<br>ชื่อหน่วยงาน/สาขา:                                                   | <b>າ):</b><br>າຈັຽນນຫຈື                                    | ~                                                                                                    | •                                          |                                                                                                    |                               |                          |

๒) กรอกข้อมูลใบสมัครให้ครบถ้วน ทั้งนี้ หน่วยงานสามารถแก้ไขข้อมูลได้จนกว่าจะคลิก ส่งใบสมัคร โดยข้อมูลที่หน่วยงานจะต้องกรอก มีดังนี้

**๒.๑) เกณฑ์ด้านกายภาพ** แบบประเมินตนเอง (Self-Checklist) หน่วยงานจะต้องดำเนินการ ให้ครบถ้วน ๑๕ ข้อ โดยให้เลือก มี หรือ ไม่มี

| รายละเอียด<br>มีการให้บริการบอกเวลาราชการ พรือตามมวลาที่สอดคล้องกับผลการสำรวจความต้องการของผู้รับบริการในแต่ละพื้นที่ เช่น<br>- วันจันทร์-ศุกร์ ในวันเวลาราชการ แต่เพิ่มเวลาพักเที่ยงหรือเวลา 17.00 – 19.00 น.<br>- วัมเสาร์-อาทิตย์ เวลา 09.00 – 12.00 น. เป็นดิน<br>มีวะบบบาารชนส่งสาธารณะที่เข้าถึงสถานที่บริการเพื่อให้สะดวกต่อการเดินทาง โดยสามารถเข้าถึงสถานที่ด้วยรถสาธารณะ<br>มีป้าย/สัญลักษณ์ บอกทิศทางหรือดำแหน่งในการเข้าถึงจุดให้บริการได้อย่างสะดวกและชัดเจน (ให้อนุกรรมการฯ พิจารณาจากป้ายบอกทิศทางหรือดำแหน่งจุดให้<br>บริการภายในหน่วยงาน) | การคำเนินการ<br>-<br>-                                                                                                    | หมายเหต<br>คลิก ตอบ                                                                                                    | กรอกซ้อมูลใบสมัคร<br>ดอบ<br>ดอบ                                                                                                    |
|----------------------------------------------------------------------------------------------------|----------------------------------------------------------------------------------------------------|----------------------------------------------------------------------------------------------------|----------------------------------------------------------------------------------------------------|
| มีการให้บริการบอกเวลาราชการ หรือตามเวลาที่สอดคล้องกับผลการสำรวจความต้องการของผู้รับบริการในแต่ละพื้นที่ เช่น<br>- วันจันทร์-ศูกร์ ในวันเอสารขอการ แต่เพิ่มเวลาพักเพียงหรือเวลา 17.00 – 19.00 น.<br>- วันเสาร์-อาทิตย์ เวลา 09.00 – 12.00 น. เป็นสัน<br>มีวะบบการขนล่งสาธารณะที่เข้าถึงสถานที่บริการเพื่อให้สะดวกต่อการเดินทาง โดยสามารถเข้าถึงสถานที่ด้วยรถสาธารณะ<br>มีป้าย/สัญลักษณ์ บอกทิศทางหรือคำแหน่งในการเข้าถึงจุดให้บริการได้อย่างสะดวกและชัดเจน ให้อนุกรรมการฯ พิจารณาจากป้ายบอกทิศทางหรือคำแหน่งจุดให้<br>บริการภายในหน่วยงาน)                  | -                                                                                                    | คลิก ตอบ                                                                                                    | ดอบ                                                                                                    |
| มีระบบการขนส่งสาธารณะที่เข้าถึงสถานที่บริการเพื่อให้สะดวกต่อการเดินทาง โดยสามารถเข้าถึงสถานที่ด้วยรถสาธารณะ<br>มีป้าย/สัญลักษณ์ บอกทิศทางหรือตำแหน่งในการเข้าถึงจุดให้บริการได้อย่างสะดวกและชัดเจน (ให้อนุกรรมการฯ พิจารณาจากป้ายบอกทิศทางหรือตำแหน่งจุดให้<br>บริการภายในหน่วยงาน)                                                                                                    | -                                                                                                    |                                                                                                    | ตอบ                                                                                                    |
| มีป้าย/สัญลักษณ์ บอกทิศทางหรือดำแหน่งในการเข้าถึงจุดให้บริการได้อย่างสะดวกและขัดเจน (ให้อนุกรรมการฯ พิจารณาจากป้ายบอกทิศทางหรือดำแหน่งจุดให้<br>บริการภายในหน่วยงาน)<br>_                                                                                                    | -                                                                                                    | Δ                                                                                                    |                                                                                                    |
|                                                                                                    |                                                                                                    |                                                                                                    | บอต                                                                                                    |
| มีการออกแบบสถานที่ที่คำมิงถึงผู้พิการ สตรีมีครรภ์ และผู้สูงอายุ เช่น จุดให้บริการอยู่ชั้น 1 (กรณีไม่มีสิทต์) มีทางลาดสำหรับรถเข็น มีพื้นที่ว่างใต้เคาน์เตอร์ให้รถเข็น<br>คนพิการสามารถเข้าได้ โดยไม่มีสิ่งก็ดขวาง เป็นต้น (หมายเหตุ ควรพิจารณาในเรื่องการใช้ได้จริงของสถานที่โดยให้อนุกรรมการฯ ทดสอบด้วย)                                                                                                    | -                                                                                                    | Δ                                                                                                    | ตอบ                                                                                                    |
| มีการออกแบบฝังงาน และระบบการให้บริการระหว่าง "จุดก่อนเข้าสู่บริการ" และ "จุดให้บริการ" ที่อ่านวยความสะดวกทั้งสำหรับเจ้าหน้าที่และประชาชน เพื่อให้<br>สามารถให้บริการประชาชนได้อย่างรวดเร็วโดยคำนึงถึงลักษณะและปริมาณงานที่ให้บริการ (หมายเหตุ ต้องโล่ง โปร่ง ไม่แออัดและคำนึงถึงการให้บริการผู้มาใช้<br>บริการได้อย่างต่อเมื่อง)                                                                                                    | -                                                                                                    | Δ                                                                                                    | ดอบ                                                                                                    |
| มีการกำหนดผู้รับผิดขอบ ผู้ประสานงาน/เจ้าของงาน เบอร์โทรติดต่อ และข่องทางการติดต่อไว้ โดยจัดให้มีป้ายชื่อผู้รับผิดขอบ เบอร์โทรติดต่อ แสดงให้ผู้รับบริการ<br>เห็นบริเวณจุดให้บริการได้อย่างขัดเจน                                                                                                    | -                                                                                                    | Δ                                                                                                    | ตอบ                                                                                                    |
| มีขนาดและพื้นที่ใช้งานสะดวกต่อการเอื้อมจับ (พื้นที่ว่างด้านข้างสำหรับการเคลื่อนไหวร่างกายที่สบาย) และออกแบบจัดวางเอกสารให้สามารถให้บริการได้อย่าง<br>รวดเร็ว                                                                                                    | -                                                                                                    | Δ                                                                                                    | ตอบ                                                                                                    |
| ใบจุดที่สำคัญหรืออันตรายมีการออกแบบหรือจัดให้สามารถมองเห็นได้ขัดเจนตามหลักสากลทั้งขณะยืนหรือรถล้อเลื่อน (เช่น ติดแถบเดือนให้ระมัดระวังบริเวณจุด<br>พื้นที่ต่างระดับ)                                                                                                    | -                                                                                                    | Δ                                                                                                    | ตอบ                                                                                                    |
| มีการจัดให้มีแสงสว่างอย่างเพียงพอที่จะไม่ทำให้เกิดอันตราย และไม่เป็นอุปสรรคต่อการให้บริการ                                                                                                    | -                                                                                                    | Δ                                                                                                    | ตอบ                                                                                                    |
| มีการจัดสรรสิ่งอำนวยความสะดวกที่สอดคล้องกับผลสำรวจความต้องการของผู้รับบริการ และความพร้อมของทรัพยากรที่มี เช่น น้ำดื่ม เก้าอื้นั่งพักรอ เป็นต้น                                                                                                    | -                                                                                                    | Δ                                                                                                    | ตอบ                                                                                                    |
| มีท้องน้ำที่สะอาด และถูกสุขลักษณะ (กรณีที่ห้องน้ำไม่อยู่ในอำนาจการบริหารจัดการของหน่วยงานเอง ให้พิจารณาจากการมีส่วนร่วมในการบริหารจัดการ)                                                                                                    | -                                                                                                    |                                                                                                    | ตอบ                                                                                                    |
| มีการจัดให้มีระบบคิวเพื่อให้บริการได้อย่างเป็นธรรม                                                                                                    | -                                                                                                    |                                                                                                    | ตอบ                                                                                                    |
| มีจุดแรกรับ ในการช่วยอำนวยความสะควกต่าง ๆ เช่น คัดกรองผู้รับบริการ ให้คำแนะนำในการขอรับบริการ หรือช่วยเตรียมเอกสาร กรอกแบบฟอร์มต่าง ๆ เพื่อเพิ่ม<br>ประสิทธิภาพในการบริการและคลระยะเวลารอคอย                                                                                                    | -                                                                                                    | Δ                                                                                                    | ອອນ                                                                                                    |
| มีจุดประเมินผลความพึงพอใจ ณ จุดให้บริการในรูปแบบที่ง่ายและสะดวกต่อผู้ใช้บริการ                                                                                                    | -                                                                                                    | Δ                                                                                                    | ตอบ                                                                                                    |
| มีการกำหนดพื้นที่เขตปลอดบุหรี่ และ/พรีอ จัดให้มีเขตสูบบุหรี่เป็นการเฉพาะได้ในบริเวณที่เหมาะสม                                                                                                    | -                                                                                                    | Δ                                                                                                    | ตอบ                                                                                                    |
|                                                                                                    | หมดการณามารถอง และคมอง และสามารถ (เอมายณฑุ ครราหารณาแม่งจาการของสายของสายสามารถองสามารถ (สมายของสม)<br>มีการออกแบบสามารถ และอุบายการให้บริการราชนาร จุดค่อนเขาสู่บริการ" และ ๆจุดรับริการ ที่อ่านของความตะอากสังสามารถให้บริการรับบริการ<br>มีการกำหนดผู้รับผิดขอบ ผู้ประสานงาน/เจ้าของงาน เบอร์โทรติดต่อ และข่องทางการติดต่อไว้ โดยจัดให้มีป้ายชื่อผู้รับผิดขอบ เบอร์โทรติดต่อ แสดงให้ผู้รับบริการ<br>มีการกำหนดผู้รับผิดขอบ ผู้ประสานงาน/เจ้าของงาน เบอร์โทรติดต่อ และข่องทางการติดต่อไว้ โดยจัดให้มีป้ายชื่อผู้รับผิดขอบ เบอร์โทรติดต่อ แสดงให้ผู้รับบริการ<br>เห็มขาวและสั้นที่ใช้งานสะดวกต่อการเยื้อมจับ (พื้นที่ร่างด้านข้างสำหรับการติดต่อไว้ โดยจัดให้มีป้ายชื่อผู้รับผิดขอบ เบอร์โทรติดต่อ แสดงให้ผู้รับบริการ<br>เมื่มขาวและสั้นที่ใช้งานสะดวกต่อการเยื้อมจับ (พื้นที่ร่างด้านข้างสำหรับการเคลื่อนไทรร่างกายที่สบาย) และออกแบบจัดรางเอกสารให้สามารถให้บริการได้อย่าง<br>รวดสั่ว<br>ในจุดที่สำหัญหรือขันตรายมีการออกแบบหรือจัดให้สามารถมองหันได้ชัดเจนตามหลักสากตทั้งขณะยืนหรือรถล้อเลื่อน (เช่น ติดแถบเตือนให้ระมัดระวังบริเวณจุด<br>ผู้หนัดที่หรือในสรายมีการออกแบบหรือจัดให้สามารถมองหันได้ชัดเจนตามหลักสากตทั้งขณะยืนหรือรถล้อเลื่อน (เช่น ติดแถบเตือนให้ระมัดระวังบริเวณจุด<br>ผู้ที่สำหราย<br>มีการจัดให้มีแหรรย์การออกแบบหรือจัดให้สามารถมองหรับได้ชัดเจาตางของหรับริการ<br>มีการจัดให้มีและสร้างอย่างเพียงคอที่จะไม่ทำให้เกิดอันตราย และไม่เป็นอู่สรรดต่อการให้บริการ<br>มีการจัดสรรสิงอำนวยความสะดวกที่สอดคล้องกับผลสารจจควาแต่องกระของผู้รับบริการ และความหร้อมของหรัพยากรมีส่วนร่ามในกรบริหารจัดการ)<br>มีการจัดให้มีระบบตัวเสื่อให้บริการได้อย่างเป็นจราย<br>มีถุดน้ำที่สะยางเติดให้บริการได้อย่างเป็นธรรม<br>มีจุดประที่มีให้เรียงกัดให้บริการได้อย่างไปแรงการให้บริการ<br>มีการท้อนที่ได้เห็นรายงามสะดวกที่องจัง ๆ เช่น ดัดกรองผู้รับบริการ ให้คำแนะนำในการของกบริการที่กรางกรอยเตองของการการมีอนเวยครายด้อนเขางจังสาง ๆ เพื่อเพิ่ม<br>ปรดงไม่สะครามสังดอามสะดวามสะดวามสะดวกของอนยางการจางบริการ<br>มีถามารถ้าหนดครามสะดวามสะดวามสะดวกต่าง ๆ เช่น ดัดกรองผู้รับบริการ<br>มีจายรถางนี้เหนารายองกามสะดวกเตาง ๆ เช่น ดังกรองผู้ให้บริการ<br>มีถางกับ ในกรงรายในออกมส์ขนาง และเพราจ้องผู้ในบริการ | หมดการคมารแขางเขาะของสมสิทธิ์ 2005 และ (หมายเดตุ ครรหรารแขางสารายเขาะรรยงสถานแทบของสมสารของสม) และของสรรม<br>มีการการบนรรรรม และขบบบารให้บริการรรมร่าง - จุดส่วนและปริมาณงานที่ให้บริการา ซึ่งมายมองสุ ด้องไล่ง โปร่ง ไม่แออัดและประชายน เพื่อให้<br>สามารถให้บริการประชาชนได้อย่างรรมร่าง - จุดส่วนและปริมาณงานที่ให้บริการา ซึ่งมายมองสุ ด้องไล่ง โปร่ง ไม่แออัดและประชายน เพื่อให้<br>สามารถให้บริการประชาชนได้อย่างรรมร่าง - จุดส่วนและปริมาณงานที่ให้บริการา ซึ่งมายมองสุ ด้องไล่ง โปร่ง ไม่แออัดและประชายน เพื่อให้<br>สามารถให้บริการประชาชนได้อย่างรรมร่าง - จุดส่วนและปริมาณงานที่ให้บริการา ซึ่งมายมองสุ ด้องไล่ง โปร่ง ไม่แออัดและประชาชน เพื่อให้<br>สามารถให้บริการประชาชนได้อย่างรรมร่าง - จุดส่วนและปริมาณงานที่ให้บริการที่เสียว! (และออดแบบจัดรางแอกสารให้สามารถให้บริการได้อย่าง<br>มีหนาดและสั้นที่ใช้งานสะดวกต่อการเอื้อมจับ (พื้นที่ร่างสำหรับการเคลื่อนไหวร่างกายที่สามาย) และออดแบบจัดรางแอกสารให้สามารถให้บริการได้อย่าง<br>รรดสั้ว<br>ในจุดที่สำหัญหรือบันตรายมีการออกแบบหรือจัดให้สามารถมองหันได้ชัดเจนตามหลักสากลทั้งขณะยืนหรือรอล้อเลื่อน (เช่น ติดแถบเดือนให้ระมัดระวังบริการได้อย่าง<br>รรดสั้ว<br>มีการจัดให้มีแหละร่างอย่างเพียงพอที่จะไม่ทำให้เกิดอันตราย และไม่เป็นอุปสรรดส่อการให้จารมารถิ่มหร้องหรัยของทรัทยากรที่มี เช่น น้ำตืม เก้าอั้นจักรรอ เป็นดัน<br>เม็จะสำร้างอย่างเพียงพอที่จะไม่ทำให้เกิดอันตราย และไม่เป็นอุปสรรดต่อการให้จากร<br>มีการจัดหรรลีงอย่างเพียงคอที่สงยน (กรณ์ที่ห้องน้ำไม่อยู่ในบริการและปมป้องปนรงหรัดของหรัยของทรัทยากรที่มี เช่น น้ำตืม เก้อขึ้งจักรอ เป็นดัน<br>มีการจัดหรรสังขามอความสะดาที่สอดคล้องกับผลสำรวจความต้องการของผู้รับบริการ และความหร้อมของหรัทยากรที่มี เช่น น้ำตืม เก้อขึ้นจักรอ เป็นดัน<br>มีกองน้ำที่สะยางเตองวนสะดาที่สถึงเรางา (กรที่ห้องน้ำปรางการของหรับขางการมามาร้อมของหรัทยาการมีส่านร่ามในการบริหารจังกาง)<br>เปลงไม้ที่สายบนดวนต่างเทือหรางที่สางการการจางหรังของกร้าบริการ หรือช่วยเตรียแอกสาร กรอแบบเทอร์มีล่าง ๆ เพื่อเพ่ม<br>ปารสิทธิภานในการารบ้างการไดยปางเป็นธรรม<br>มีถุงว่าเป็นตรางให้สายตองกับหราง ๆ เช่น ดัดกรองผู้ใช้บริการ<br>ไม่กรถึงที่หรายในหลองอองหรืดได้หันของการ ๆ เช่น ดังกรองจุมสินท้าการของกรกรรงกร้าง หรือช่อแตสาง ๆ เช่น ดังกรองผลงได้ระมีดรง<br>มีถุงว่างานายดวามสะ | หมดการสมารณ์ขาย แต่ เป็นสมารณ์ขาย (หมังโองค์ หรืาหารหาย และ แป้งจากรายจายสายสายสายสายสายสายสายสาย (ก็จากรายข่าย<br>สามารถได้บริการประชาชนได้อย่างรวดสัวโตยคำนิงให้สักษณและบริมาณจานที่ให้บริการา สังหายคายสายสี่งสังหารได้บริการรับบริการรับบริการรับ<br>สามารถได้บริการประชาชนได้อย่างรวดสัวโตยคำนิงให้สักษณและบริมาณจานที่ให้บริการา สังหายคายสายสี่งสังหารได้บริการรับบริการรับบริการ<br>สินที่หรือบริการได้อย่างราดส่าวได้บริการโต้บริการที่สามารถบริการที่มีการที่กายการได้หรือบริการได้อย่าง<br>ราดสัว<br>ในจุดที่สำหญารีอยันตรายมีการอยถนบทรีอได้ให้สามารณองหรืนสาทรัตรับบริการ และออกแบบจัดวางยอกสาวให้สามารถได้บริการได้บริการได้อย่าง<br>ราดสัว<br>ในจุดที่สำหญารีอยันตรายมีการอยถนบทรีอได้ใสามารณองหรืนได้ชัดเจนตามหลังสาทาดทั้งขณะยินทรีออสองที่มี เช่น ภักซันตรรรับบริการ<br>สิ้นที่สาวรร้อบเมาการบริการเอี้ยมจับ (หืนที่ว่างศามารณองหรืนได้ชัดเงนตามหลักสากลทั้งขณะยินทรีออสองที่มี เช่น ที่สามารถได้บริการได้บริการได้บริการ<br>โทกรจัดให้มีสามารถอยแบบทรีอได้ให้สามารณองหรืนสามารถึงการการการการการการที่มี เช่น น้ำตีม เก้าขึ้นจักรอ เป็นตัน<br>โกกรจัดหระรังเว่ามายความสะดากที่สอดคลังกับหลิกราย และในเป็นอุปสราดต่อการให้บริการ<br>และรัสงชาวนอยาวมตะเลตสารรางความต้องการของผู้รับบริการ และความหร้อมของทริทยากรที่มี เช่น น้ำตีม เก้าขึ้นจักรอ เป็นต้น<br>โภ้องน้ำที่สะอาด และถูกสุขัดโทยศาราย และในเป็นอุปสรายองหรีกรายกรายการที่มี เช่น น้ำตีม เก้าขึ้นร่ามรามารจังทารรังการ<br>โกกรังกับเมากรายโดยโทยที่ยางราม<br>โตกรถึงได้บริการได้อย่างเริงการการจางที่รับบริการ หรือช่วยเตรียนตรากการขณะบรกรทีม ๆ เพื่อเพิ่ม<br>ปฏจณารับ ในการช่ายบานของามสะดากตราง ๆ เช่น ตัดกรองผู้รับบริการ ให้คนแนนำในการของบบริการ หรือช่ายเตรียมแอกสาร กรอกแบบฟอร์มต่า ๆ เพื่อเพิ่ม<br>ปกจะที่มีหมายโนยองที่มีแต่หารโมรงขณะที่งับบริการ ให้คนแนนาในบริการที่จารทรดาจากรอกแบบฟอร์มตรมา ๆ เพื่อเพิ่ม ๆ เพ็ญร์ท่น |

**๒.๒) เกณฑ์ด้านคุณภาพ** ประกอบด้วย เกณฑ์พื้นฐาน (�) ทั้งหมด ๘ ข้อ เกณฑ์ขั้นสูง ( ☺ ) ทั้งหมด ๒๕ ข้อ รวม ๗๐ คะแนน โดยหน่วยงานจะต้องกรอกข้อความคำอธิบาย (สั้น กระชับ และชัดเจน) โดยข้อความจะต้องไม่เกิน ๓,๐๐๐ ตัวอักษร

-Ƙ-

- หน่วยงานจะต้องแนบไฟล์เพื่ออัพโหลดเอกสารที่เกี่ยวข้องกับหลักเกณฑ์ด้านคุณภาพที่พิจารณาได้ ในเชิงประจักษ์ โดยไฟล์จะต้องมีขนาดไม่เกิน ๕ MB (สามารถแนบเอกสารประกอบได้เฉพาะไฟล์สกุล PDF และไฟล์สกุลรูปภาพ)

| \$                               | ☐ ใบสมัครเลขที่ G670025                                                                                                    | <b>························</b> · <b>·</b> ·········                                                                                                 |
|----------------------------------|----------------------------------------------------------------------------------------------------|----------------------------------------------------------------------------------------------------|
| •3#2                             | <b>ข้อ 21</b><br>มีการสำรวจ เพื่อให้ทราบความต้องการ และ/หรือ ปัญหาในการให้บริการ กลุ่มเป้าหมายในแต่ละพื้นที่ให้บริการ เพื่อนำมาออกแบบการให้บริการและแก้ไข<br>ปัญหาการให้บริการ ซึ่งต้องครอบคลุมประเด็น ดังนี้- ประเภทงานบริการ - วันและเวลาเปิดให้บริการ - สถานที่ให้บริการ - ความยาก-ง่ายในการเข้าถึงจุด<br>บริการ- สิ่งยำมวยความสะดวกที่สำคัญ- การรับรู้ข้อมูลช่วาสารเรี่ยวกับการให้บริการ                                                                                                    | กรามแบบไปส์รับบูลไม่กับ 5 MB<br>Choose File No file chosen ปีนักทึก                                                                                  |
| Perfecti 1530                    | หน่วยหาน <b>ดีองมีการสำรวจความต้องการ</b> ของผู้รับบริการ โดยไข้เหตนิดหรือวิธีการเพื่อให้หราบความคาดหวังของ ผู้รับบริการ และ/หรือ ปัญหาในการให้<br>บริการ โดย กลุ่มด้วยผ่างมีขนาดที่เหมาะสม และ <b>ต้องกำหนดครอบคลุมทั้ง 6 ประเด็น</b> ดังนี้<br>- ประเภทงานบริการ<br>- สวามที่ให้บริการ<br>- สวามยาก-ประโมการข้างี่จุดบริการ<br>- สิ่งอำนวยความสะดวกที่สำคัญ<br>- การวิปรู้ข้อมูลข่าวสรามที่สำคัญ<br>- การวิปรู้ข้อมูลข่าวสรามโยวกับการให้บริการ<br>* ผลการสำรวจที่ได้รับคืออยไร (ผลการสำรวจไม่ควรนานกว่า ๒ ปี)<br>** ให้พราชนาแบบสำรวจของหน่วยงานว่าสรามทั้ง 6 ประเส็นเทรือไม่ และแบบสำรวจของหน่วยงานทำให้ทราบความต้องการของผู้รับบริการหรือไม่ | ๓. เลือกไฟล์ ๔. บันทึก                                                                                                    |
|                                  | <sup>การทำเนินกร :</sup><br>⊚ เ                                                                                                    | กรอกคำอธิบาย                                                                                                    |
|                                  | 3000 characters left.                                                                                                    |                                                                                                    |
|                                  | G: ชัดก่อนหน้า ชื่อถัดไป อ                                                                                                    | (1) กลับไปหน้าในสมัคร                                                                                                    |
|                                  | ทั้งนี้ เกณฑ์คุณภาพ ข้อ ๑.๑ สามารถแนบไฟล์ได้รายการละ ๔                                                                                                    | ๑ ไฟล์ เท่านั้น                                                                                                    |
| \$                               | 🗌 ใบสมัครเลขที่ G670025 🛛 🗐 👘 🚳 เกมซ์สามๆณาาห                                                                                                    | <b></b> 6                                                                                                    |
| (2) -<br>(3))/2<br>Refresh 15:19 |                                                                                                    | 1. เลือกสี่งอำนวยความสะควก<br>โปรดเลือก<br>2. แมะโปร์ต่อนาคไม่เก็น 5 MB<br>Choose File No file chosen บับสัก<br>ที่ สิ่งอำนวยความสะควก รายอวา ที่ ตบ |
|                                  | - บ้ายและอุปกรณ์หรือได้บายความสะดวกสำหรับคนศึกระ*<br>- ห้องน้ำสำหรับคนศึกระ                                                                                                    | 1 ที่ขอตรณศักรรรษณ์                                                                                                    |

| ร่มรื่น สวยงามตามธรรมชาติ เช่น | สวนสาธารณะ สวนหย่อม <sup>ู้</sup> เป็นต้น |      |           | -       |  |
|--------------------------------|-------------------------------------------|------|-----------|---------|--|
| เกรษาแนนการ:                   | ๑. เลือก มี หรือ ไร                       | ม่มี | ๒. กรอกค่ | าอธิบาย |  |
| คำอธิบาย :                     |                                           |      | -7/-      |         |  |
|                                |                                           |      |           |         |  |
|                                |                                           |      |           |         |  |
|                                |                                           |      |           |         |  |

-00-

**๒.๓) เกณฑ์ด้านผลลัพธ์** มี ๓ ข้อ รวม ๓๐ คะแนน

- หน่วยงานจะต้องกรอกข้อความคำอธิบาย (สั้น กระชับ และชัดเจน) โดยข้อความจะต้องไม่เกิน ๓,๐๐๐ ตัวอักษร

-തെ-

- หน่วยงานจะต้องแนบไฟล์เพื่ออัพโหลดเอกสารที่เกี่ยวข้องกับเกณฑ์ด้านผลลัพธ์ที่พิจารณาได้ ในเชิงประจักษ์ โดยไฟล์จะต้องมีขนาดไม่เกิน ๕ MB (สามารถแนบเอกสารประกอบได้เฉพาะไฟล์สกุล PDF และไฟล์สกุลรูปภาพ)

| <b>\$</b>                   | 🗌 ใบสมัคร                                                                                                    | รเลขที่ G670025                                                                                                    | <b>e</b>                                                                                                    | (กณฑ์ผลลัพธ์                                              |                    |
|-----------------------------|----------------------------------------------------------------------------------------------------|----------------------------------------------------------------------------------------------------|----------------------------------------------------------------------------------------------------|-----------------------------------------------------------|--------------------|
| C -<br>C -<br>Refresh 15:27 | <ul> <li>รัธ 1.1</li> <li>วิธีการจัดเก็บข้อมูล (2</li> <li>1 คะแนน</li> <li>2 คะแนน</li> <li>พมายเหตุ :- การดำเนิ<br/>สาขาก็ได้</li> <li>การดำเนินการ :</li> <li>() มี () ไปมี</li> <li>ถ้าสินาย :</li> <li>3000 characters I</li> </ul> | คะแนน)<br>ทน่วยงานจัดเก็บข้อมูลเอง<br>จัดเก็บข้อมูลโดย third party<br>นการโดย third party หมายถึง การสำรวจโดยห<br>๑. เลือก มี หรือ<br>อ. เลือก มี หรือ | <ul> <li>๓. แนบไฟล์หลักฐาน</li> <li>น่วยงานภายนอก หรือหน่วยงานส่วนกลางสำรวจให้</li> <li>ไม่มี</li> <li>๒. กรระ</li> </ul> | กรณาแบบไฟล์รบาคไม่เกิน 5 MB<br>Choose File No file chosen | ับต์ก<br>๔. บันทึก |
|                             | เ∉ ขอกอนหนา                                                                                                    | ออกตาย - ฮา                                                                                                    |                                                                                                    | กลบเบทนาเบสมคร                                            |                    |

ทั้งนี้ เกณฑ์ด้านผลลัพธ์ ข้อ ๑.๒ หน่วยงานจะต้องดำเนินการกรอกข้อมูล ดังนี้

| ٩                                                      | ิ                                                                                                    | <b>B</b>                                                                     |                                           | เกณฑ์ผลลัพย์                                                       |           |
|--------------------------------------------------------|----------------------------------------------------------------------------------------------------|------------------------------------------------------------------------------|-------------------------------------------|--------------------------------------------------------------------|-----------|
| ร้อานสุขานสุขานสุขานสุขานสุขานสุขานสุขานสุข            | ละเพียงพอของกลุ่มตัวอย่าง (3 คะแนน)                                                                                                    | ๔. แนบไฟล์หลั                                                                | ักฐาน                                     | อเว <u>ยมนใช่สะห</u> อุดไม่เกิน 5 MB<br>Choose File No file chosen | บันศึก    |
| 1 คะแบบ<br>2 คะแบบ<br>3 คะแบบ                          | ใช้ขนาดของกลุ่มตัวอย่างที่ขนาดความคลาดเคลื่อน เท่ากับ<br>ใช้ขนาดของกลุ่มตัวอย่างที่ขนาดความคลาดเคลื่อน เท่ากับ<br>ใช้ขนาดของกลุ่มตัวอย่างที่ขนาดความคลาดเคลื่อน เท่ากับ | +-10%<br>+-5%<br>+-3%                                                        |                                           |                                                                    | ๕. บันทึก |
| หมายเหตุ : ในการ<br>(Population Prop<br>การคำเนินการ : | ประเมินขนาดของกลุ่มด้วยย่างที่ต้องการจะใช้คำความเขือมัน<br>portion) 50%<br>๑. เลือก มี หรือ ไ                                                                           | (confidence level) 95% ใช้สัดส่วนของป<br>มูล โดยให้หน่วยงานเป็นผู้<br>ไม่ไม่ | <sup>ระชากร</sup><br>นำเสนอ<br>อกคำอธิบาย | 7                                                                  |           |
|                                                        | 1410                                                                                                    |                                                                              |                                           |                                                                    |           |
| 3000 characte                                          | ars left.                                                                                                    |                                                                              |                                           |                                                                    |           |
| กลุ่มประชากร (N                                        | ):                                                                                                    | ัวอย่าง (n) :                                                                |                                           |                                                                    |           |
| <u>เ⊶ ข้อก่อนหน้า</u><br>๓. กวี                        | อกตัวเลข (จำนวนเต็ม) ทั้                                                                                                    | ั้ง ๒ ช่อง โดย                                                               |                                           | ุ ∩ กลับไปหน้าใบสมัคร                                              |           |
| - ກຄຸ່ມ                                                | ประชากร (N) หมายถึง ขนาด<br>ตัวอย่อง (อ) หมวยถึง ขนาด                                                                                                    | ของประชากร<br>องออ่มตัวอย่างที่ต้อง                                          | 2005                                      |                                                                    |           |
| - กลุม<br>อ้างอิง                                      | ข้อมูลจาก Taro Yamane                                                                                                    | ถาเเย็ทผ รถุ เกมผูด,                                                         | NLI 19                                    |                                                                    |           |

#### ๒.๔) แบบประเมินความพร้อม (ต้องแนบไฟล์ก่อนส่งใบสมัคร)

หน่วยงานจะต้องแนบไฟล์แบบประเมินความพร้อมในการเข้าสู่มาตรฐานศูนย์ราชการสะดวก ที่ผ่านการพิจารณาลงนามจากผู้บริหารของท่านแล้ว จึงจะสามารถส่งใบสมัครได้

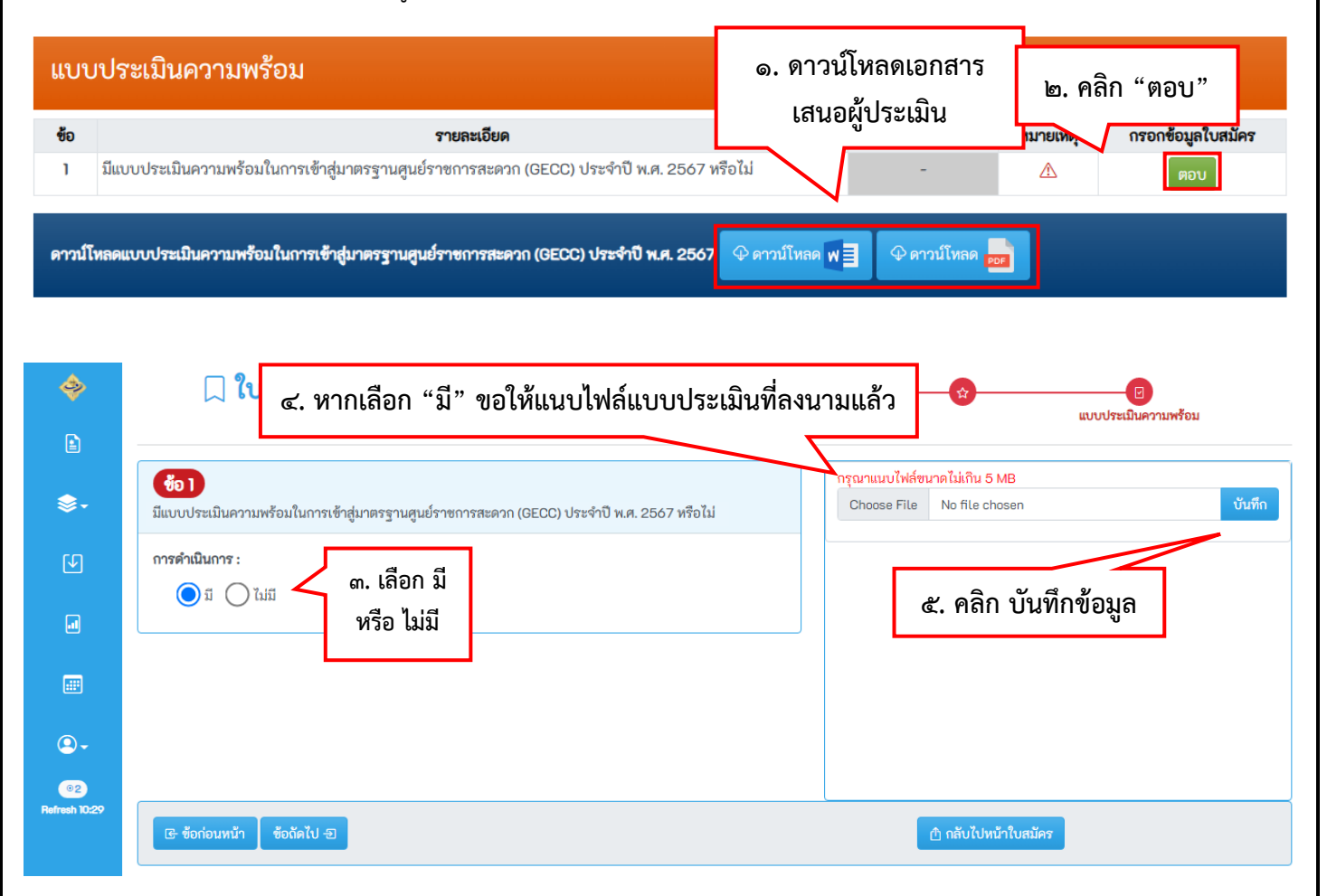

ตัวอย่างแบบประเมินความพร้อมในการเข้าสู่มาตรฐานศูนย์ราชการสะดวก (GECC) ประจำปี พ.ศ. ๒๕๖๗

|                                                                                                    | แล้ว เพื่น                               | <ol> <li>ข้าทเจ้าได้ประเมินคว</li> <li></li></ol>                                           | <sup>3</sup> อ-<br>ามพร้อมโนการเจ้าสู่มาครฐาน GE<br>เรประชาชนพี่ขอรับการวับรองมาครฐาน | CC จากเอกส<br>ม GECC และส       | ารใบสมัครของ<br>ถานที่ตั้ง)      |
|----------------------------------------------------------------------------------------------------|------------------------------------------|---------------------------------------------------------------------------------------------|---------------------------------------------------------------------------------------|---------------------------------|----------------------------------|
| แกกกระเททน นเหลงทเทนเรเฉยิน แรมี เหมือง เอเมรยะอ.มา (GECC)                                                                                                    |                                          | หลักเกณฑ์                                                                                   | เรื่องไหย่องออรประเมิงตาวทุพร้อง                                                      | ผลการ                           | รประเมิน                         |
| ประจำปี พ.ศ. ๒๕๖๗                                                                                                    | 90                                       | Bierrier neu vi                                                                             | NUMBER ON THE TO DESIGN A TANK SCA                                                    | พร้อม 🗸 )                       | ไม่พร้อม (×)                     |
| หน่วยบริการประชาชน ชื่อ                                                                                                    | ର                                        | เกณฑ์ที่ ๑ ด้านกายภาพ<br>(Self-Checklist)                                                   | นีครบด้วน ๑๕ ข้อ                                                                      |                                 |                                  |
| ตามที่คณะกรรมการอำนวยการศูนย์ราชการสะควกได้เชิญชวมหน่วยงานของรัฐสมัครเพื่อขอรับ<br>การวับรอมเทรฐานการได้บริการของศูนย์ราชการสะควก (GECC) ประจำปี พ.ศ. ๒๕๖๗ ตั้งแต่วันที่ ๘ มกราคม<br>ถึงวันที่ ๒๙ กุมภาพันธ์ ๒๕๖๗ นั้น ข้าพเจ้าได้รับทรายเรื่อนไขการสมัครและขอสมัครขอรับการวับกระวับรอง                                                                                                    | a                                        | เกณฑ์ที่ ๒ ด้านคุณภาพ<br>เกณฑ์พื้นฐาน<br>(สัญลักษณ์: 🏷)                                     | มีครบถ้วน ๘ ข้อ                                                                       |                                 |                                  |
| มาตรฐาน GECC ดังนี้                                                                                                    |                                          | เกณฑ์ขั้นสูง                                                                                | มี 66 ข้อ ข้อละ 6 คะแนน                                                               |                                 |                                  |
| <ol> <li>เงื่อบไขการสมัคร</li> </ol>                                                                                                    |                                          | (สัญลักษณ์ : ©)                                                                             | และ ๓ ช้อ ข้อละ ๖ คะแนน                                                               |                                 |                                  |
| m.m หน่วยงานที่สมัครต้องมีคุณสมบัติ ดังนี้                                                                                                    | m                                        | เกณฑ์ที่ ๓ ด้านผลลัพธ์                                                                      | มีต ข้อ                                                                               |                                 |                                  |
| - หน่วยงานของรัฐทุกประเภทที่มีงานบริการประชาชน                                                                                                    |                                          |                                                                                             | ขอละดอละแนน                                                                           |                                 | 2.8.7                            |
| และครบถั่วแคามที่หน่วยงานต้นสังค์ (ระดับกระพรวง หรือเกม หรืออัพวลัด มอยหมาย<br>๑.๒ ในกรณีที่ ตรวดของข้อมูกการณ์สุดคามไม่เป็นไปการข้อเพื่อจริงของหน่วยงาน ของงวนสิทธิ์<br>ในการต้องขมารับรอมพรฐานภายให้บริการของศูนย์ราชการละควก<br>๑.๓ ณี้ของน้าวยงานก็เป็นการกลงไปเหม้ครม่านระบบการรับงสมัคร GECC Online แล้ว<br>จะไม่สามารถแก้ไขข้อมูลในโบณ์สารได้อีก<br>๓.๙ พากต้องการยกลึกในหมัคร จะต้องแจ้งขอยกเล็กใบสมัครหร้อนระบุทนายแข่งโบณ์ครลังกล่าว<br>ผ่าเหล่อหาง Inbox ของ Facebook Page : คณะกรมการกูนย์ราชการสะควก ก่อนมีตรารับสมัคร |                                          |                                                                                             | จงชื่อ<br>(                                                                           | เด็ฮม                           |                                  |
| ຣ. ນ້າາແຈ້າ                                                                                                    | หมายเห<br>๑. หน้วย<br>๒. หน่ว<br>การประเ | ๆ :<br>บริการประชาชเตรี่ตั้งอยู่ในพื้นก้<br>บริการประชาชเฉที่ตั้งอยู่ใน<br>มีนความพร้อมด้วย | ใจ้งหรัด ให้าวยิบมรู้ว่าหายการจังหรัด หั<br>เพิ่มที่กรุงเหพมหานคร ให้น้ำเรียนอธิ      | ทราบการประเมิ<br>ใบดี/รองอชิบดี | นความหร้อมด้วย<br>ขึ้นไป รับทราบ |

-මම-

-തണ-

๑.๘ เมื่อต้องการส่งใบสมัครที่ได้กรอกข้อมูลครบถ้วนแล้ว ให้คลิกปุ่ม "ส่งใบสมัคร" และระบบจะแจ้งเตือน เพื่อยืนยันส่งใบสมัคร หากคลิกปุ่ม "ยืนยันส่งใบสมัคร" แล้ว จะไม่สามารถแก้ไขข้อมูลได้อีก

| <b>\$</b>                       | 🗍 ใบสมัครศูนย์ราชการสะดวก เลขที่ G670025                                                                                                    | พิมพ์ร่างใบสมัคร <mark>ส่งใบสมัคร</mark> กลับสู่หน้าหลัก                                                                                                    |
|---------------------------------|----------------------------------------------------------------------------------------------------|----------------------------------------------------------------------------------------------------|
| E<br>C<br>SBIZ<br>Refrech 14:52 | <ul> <li>๗ือมูลหน่วยงาน ⊠ แก้ไข</li> <li>ศูนย์ราชการสะดวก</li> <li>ชื่อศูนย์ : ศูนย์ราชการสะดวก 1111</li> <li>สถานที่ตั้ง/ให้บริการ : สำนักงานปลัดสำนักนายก<br/>รัฐมนตรี ทำเนียบรัฐบาล</li> <li>จังหวัด : กรุงเทพมหานคร เขต/อำเภอ : เขตดุสิต แขวง/<br/>ตำบล : ดุสิต รหัสไปรษณีย์ : 10300</li> <li>ผู้ประสานงานหลัก<br/>ชื่อ :</li> <li>ตูมีประสานงานหลัก<br/>ชื่อ :</li> <li>ตูมีประสานงานหลัก<br/>ชื่อ :</li> <li>ตูมีบระสานงานหลัก<br/>ชื่อ :</li> <li>ตูมาสาร :</li> <li>เบอร์โทรศัพท์1 :</li> <li>ต่อ :</li> <li>เบอร์โทรศัพท์1 :</li> <li>ต่อ :</li> <li>เบอร์โทรศัพท์2 : ต่อ :</li> <li>เบอร์โทรสรร :</li> <li>เบอร์โทรสรร :</li> <li>เบอร์โทรสรร :</li> <li>เบอร์โทรสรร :</li> <li>เบอร์โทรสรร :</li> <li>เบอร์โทรสรร :</li> <li>เบอร์โทรสรร :</li> <li>เบอร์โทรสรร :</li> <li>เบอร์โทรสรร :</li> <li>เบอร์โทรสรร :</li> <li>เบอร์โทรสรร :</li> <li>เบอร์โทรสรร :</li> <li>เบอร์โทรสรร :</li> <li>เบอร์โทรสรรร :</li> <li>เบอร์โทรสรร :</li> <li>เบอร์โทรสรรร :</li> <li>เบอร์โทรสรรร :</li> <li>เบอร์โทรสรรรรรรรรรรรรรรรรรรรรรรรรรรรรรรรรรร</li></ul> | คลิก ส่งใบสมัคร<br>** ผู้ประสานงานสำรอง<br>ชื่อ :<br>ตำแหน่ง :<br>เบอร์โทรศัพท์ 1 : ต่อ :<br>เบอร์โทรศัทร์ 2 : ต่อ :<br>เบอร์โทรศาร :<br>เบอร์โอถือ :<br>อีเมส์ :<br>: |
| \$                              | 🗍 ใบสมัครศูนย์ราชการสะดวก เลขที่ G670025                                                                                                    | พิมพ์ร่างใบสมัคร กลับสู่หน้าหลัก                                                                                                    |

| ◎3#2      | i) ศูนย์ราชการสะดวก<br>สื่อสะน์ - สะน์อาราจสะดวก                                                                                                    | ข้อความแจ้งเตือน! ×                                                                                    | # ผู้ประสานงานสำรอง                                                                       |
|-----------|----------------------------------------------------------------------------------------------------|----------------------------------------------------------------------------------------------------|-------------------------------------------------------------------------------------------|
| esh 14:52 | <ul> <li>องศูนย์ - รูนย์ว่างการสงตภากกา<br/>สถานที่ตั้ง/ให้บริการ : สำนักงานปลัดสำนักนายเ<br/>รัฐมนตรี ทำเนียบรัฐบาล<br/>จังหวัด : กรุงเทพมหานคร เขต/อำเภอ : เขตดุลิต<br/>ตำบล : ดุลิต รหัสไปรษณีย์ : 10300</li> </ul> | คุณแน่ใจหรือไม่???<br>หากยืนยันส่งใบสมัครแล้ว จะไม่สามารถแก้ไขข้อมูลได้อีก<br>กด ยืนยัน - อิษษ์ ยกเลิก | ขอ :<br>ตำแหน่ง :<br>เบอร์โทรศัพท์1 : ต่อ :<br>เบอร์โทรสาร :<br>เบอร์มือถือ :<br>อีเมล์ : |

#### หน้าจอการส่งใบสมัครสมบูรณ์ และการตรวจสอบสถานะใบสมัคร

หน่วยงานสามารถตรวจสอบสถานะใบสมัครของตนเองได้ที่แถบคำว่า "สถานะใบสมัคร" หากระบุ คำว่า "ส่งใบสมัครแล้ว" คือระบบได้จัดเก็บข้อมูลใบสมัครของท่านเพื่อเข้าสู่กระบวนการตรวจประเมินเรียบร้อย แล้ว ทั้งนี้ หน่วยงานสามารถพิมพ์ใบสมัครของตนเองได้

| \$                    | รายการใบสมัคร 🕦            |                                              | คร้างใบสมัครศูนย์ราชการสะดวก ประจำปี พ.ศ. 2566                          |
|-----------------------|----------------------------|----------------------------------------------|-------------------------------------------------------------------------|
|                       | ที่ เลซที่ใบสมัคร          | ข้อความแจ้งเตือน!                            | ×<br>บสมัคร สถานะใบสมัคร วันที่ยื่นใบสมัคร เมนู                         |
| \$.                   | 1 G660013 ศูนย์ราชการสะดวก | การยื่นใบสมัครเลขที่ G670025<br>เสร็จสมบูรณ์ | 565 <mark>ส่งใบสมัครแล้ว</mark><br>ท                                    |
|                       |                            | $\wedge$                                     | ปิด                                                                     |
|                       |                            | ระบบแจ้งเตือน<br>การส่งใบสมัครเสร็จสมบูรณ์   | วันที่ยื่นใบสมัคร<br>25/12/2566<br>15:43:29                             |
| \$                    | ร เลขที่ใบสมัคร G6700      | 025                                          | <ul> <li>(•) สร้างใบสมัครภู</li> <li>สะดวก ประจำปี พ.ศ. 2567</li> </ul> |
|                       | ที่ เลชที่เ มัคร           | ชื่อศูนย์ราชการสะดวก วันที่บันทึกใบสมัค      | ร สถานะใบสมัคร วันที่ยื่นใบสมัคร เมนู                                   |
| <b>@</b> -            | 1 G670025 ศูนย์ราชการสะดว  | n 1111 21/12/2566<br>14:35:21                | <b>ส่งใบสมัครแล้ว</b> 25/12/2566 พิมพ์ใบสมัคร<br>15:43:29               |
| ©3#2<br>Refresh 15:55 |                            | สถานะ "ส่งใบสมัค                             | ารแล้ว"<br>พิมพ์ใบสมัคร                                                 |

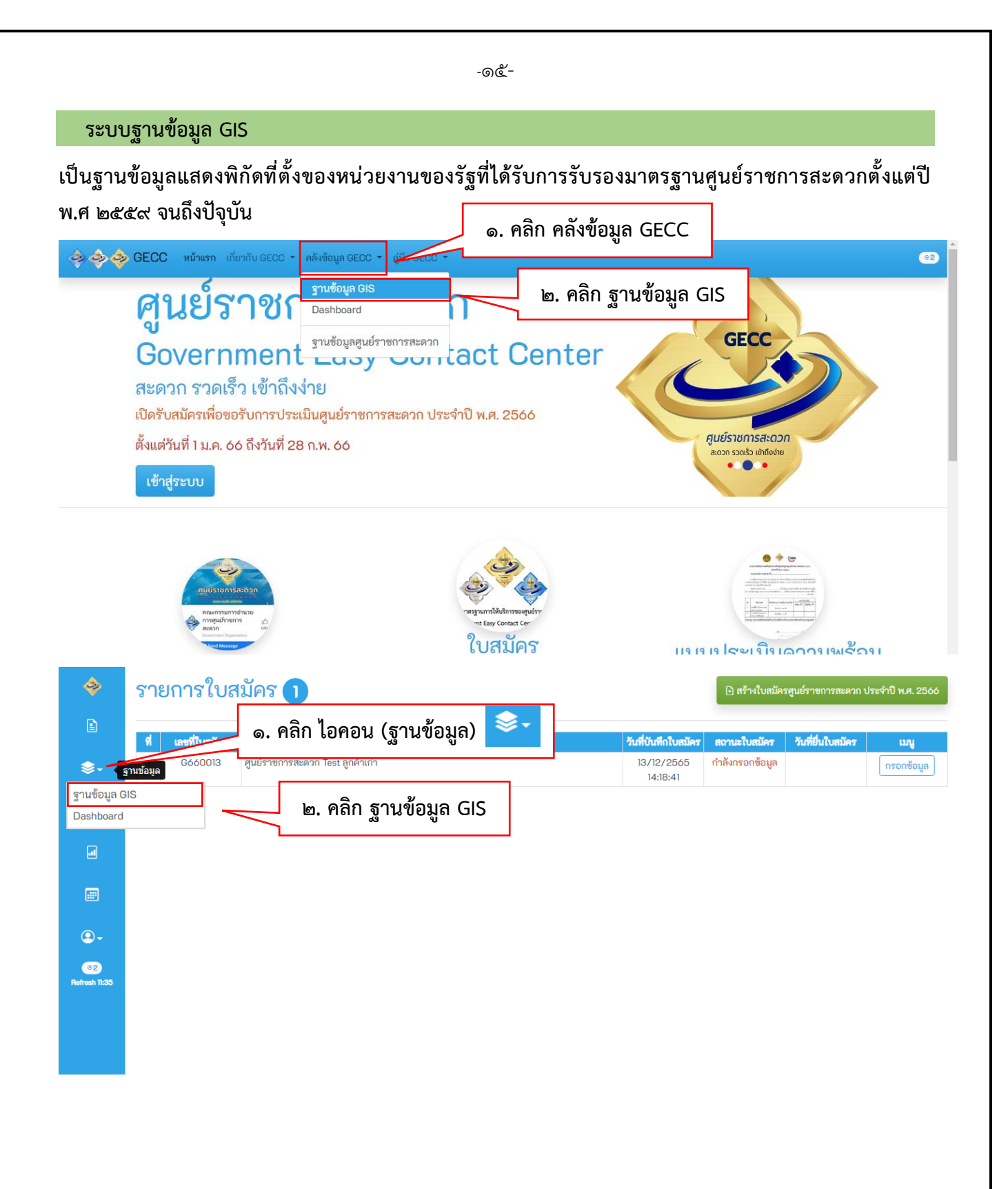

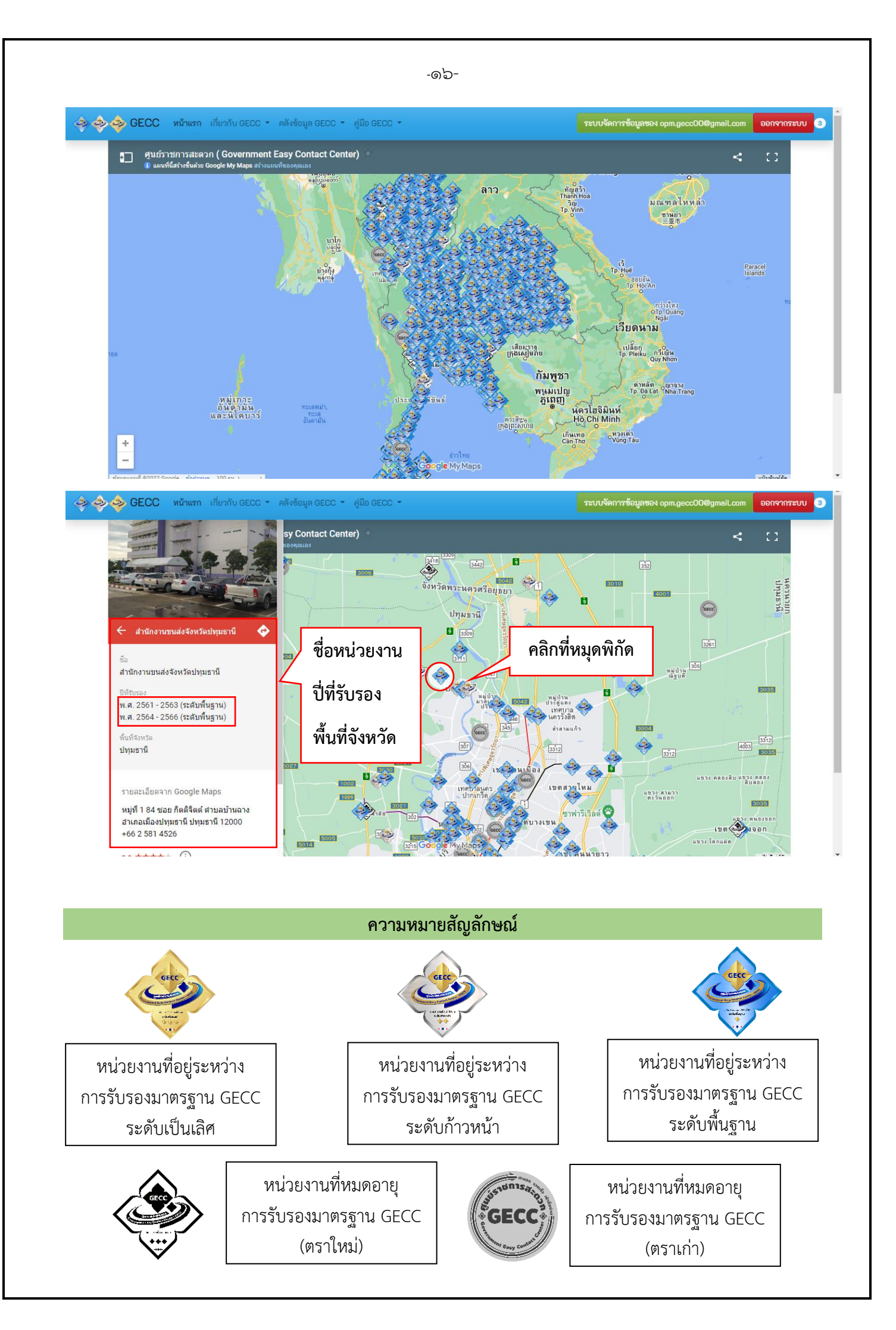

#### ระบบ Dashboard

เป็นฐานข้อมูลแสดงผลการดำเนินงานของศูนย์ราชการสะดวกตั้งแต่ปี พ.ศ ๒๕๕๙ จนถึงปัจุบัน โดยสามารถ ค้นหาชื่อหน่วยงานและดูผลการตรวจประเมินมาตรฐานในแต่ละปี

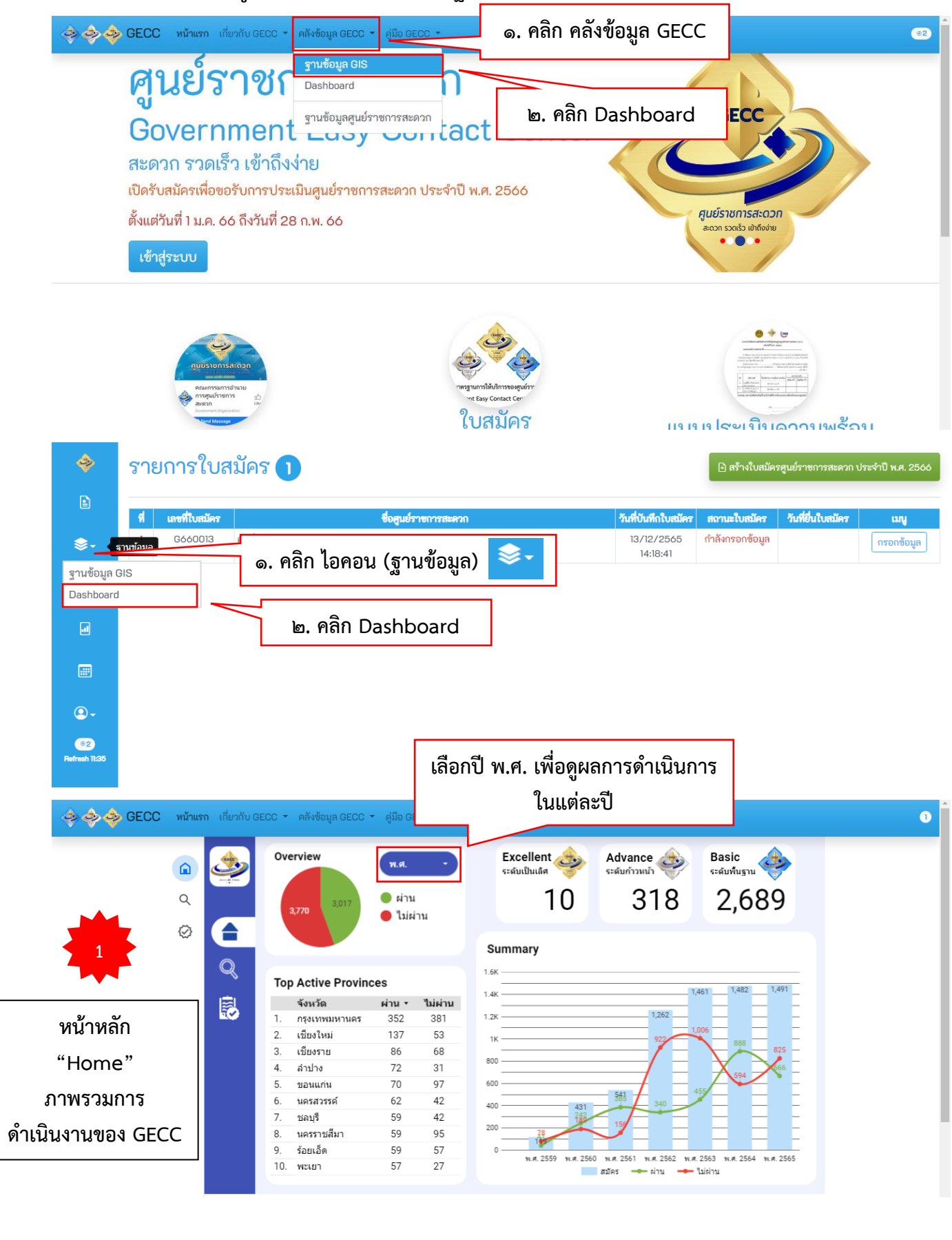

| <ul> <li>▲</li> <li>▲</li> <li>▲<th>าม<br/>รังหวัด รังหวัด รังกัดกระทรวง<br/>ระงาม ระดารรงการทัฒนาสังคมและความมันคง ผ่าน พี<br/>ยเคลือสังคมกระทรวงการทัฒนาสังคมและความมันคง ผ่าน พี<br/>ยาศาสตร์บริการ ผ่าน พี<br/>วิชียวิชาตราสตร์และเทคโนโลยีแห่งประเทศไทย ไม่ผ่าน<br/>การร่วยคมนาคม ผ่าน พี<br/>วิชียวิชาตราสตร์และเทคโนโลยีแห่งประเทศไทย ไม่ผ่าน<br/>การร่วยคมนาคม ผ่าน พี<br/>วิชียวิชาตรสอบราย ไม่ผ่าน<br/>านขณส่งจึงหรือชิชมาท ไม่ผ่าน<br/>านขณส่งจึงหรือชิชมาท ไม่ผ่าน<br/>านขณส่งจึงหรือชิชมาย<br/>ไม่ผ่าน<br/>านขณส่งจึงหรือสิงมายกระรรมชาติและสิ่งแวดส่อม ไม่ผ่าน<br/>านพิมศาสงคมและความมันคงของมนุษย์จึงหรือเลย ไม่ผ่าน<br/>านพิมศาสงคมและความมันคงของมนุษย์จิงหรือเลย ไม่ผ่าน<br/>างที่มายกระทงราชทรงกรรมชาตร์ได้เรา (************************************</th><th>สมบ           พิก           พิก</th></li></ul> | าม<br>รังหวัด รังหวัด รังกัดกระทรวง<br>ระงาม ระดารรงการทัฒนาสังคมและความมันคง ผ่าน พี<br>ยเคลือสังคมกระทรวงการทัฒนาสังคมและความมันคง ผ่าน พี<br>ยาศาสตร์บริการ ผ่าน พี<br>วิชียวิชาตราสตร์และเทคโนโลยีแห่งประเทศไทย ไม่ผ่าน<br>การร่วยคมนาคม ผ่าน พี<br>วิชียวิชาตราสตร์และเทคโนโลยีแห่งประเทศไทย ไม่ผ่าน<br>การร่วยคมนาคม ผ่าน พี<br>วิชียวิชาตรสอบราย ไม่ผ่าน<br>านขณส่งจึงหรือชิชมาท ไม่ผ่าน<br>านขณส่งจึงหรือชิชมาท ไม่ผ่าน<br>านขณส่งจึงหรือชิชมาย<br>ไม่ผ่าน<br>านขณส่งจึงหรือสิงมายกระรรมชาติและสิ่งแวดส่อม ไม่ผ่าน<br>านพิมศาสงคมและความมันคงของมนุษย์จึงหรือเลย ไม่ผ่าน<br>านพิมศาสงคมและความมันคงของมนุษย์จิงหรือเลย ไม่ผ่าน<br>างที่มายกระทงราชทรงกรรมชาตร์ได้เรา (************************************                                                                                                    | สมบ           พิก           พิก                                                                                                    |
|----------------------------------------------------------------------------------------------------|----------------------------------------------------------------------------------------------------|----------------------------------------------------------------------------------------------------|
| ки         ки         ки <th>สังหวัด สังทิตกระทรวง<br/>รยงาน ผลการตรวจ ระส<br/>เมลถึงจังทรัดลพบุรี ไม่ม่าน<br/>เหลือสังคมกระทรวงการพัฒนาสังคมและความมันคง ผ่าน พี<br/>พี่<br/>พี่<br/>มาสาสตร์บริการ ผ่าน พี<br/>ไม่ม่าน<br/>การร่วมคมนาคม ผ่าน พี<br/>การร่วมคมนาคม ผ่าน พี<br/>การร่วมคมนาคม ผ่าน พี<br/>การร่วมคมนาคม ผ่าน พี<br/>การร่วมคมนาคม ผ่าน พี<br/>การร่วมคมนาคม ผ่าน พี<br/>การร่วมคมนาคม ผ่าน พี<br/>การร่วมคมนาคม ผ่าน พี<br/>การร่วมคมนาคม ผ่าน พี<br/>การร่วมคมนาคม ผ่าน พี<br/>การร่วมคมนาคม ผ่าน พี<br/>การร่วมคมนาคม ผ่าน พี<br/>การร่วมคมนาคม ผ่าน พี<br/>การร่วมคมนาคม ผ่าน พี่มีค่าน<br/>การร่วมคมนาครรรมขาคิและสังแวดด้อม ในผ่าน<br/>การร่วงครรงกระดามร้ายคงของมนุษย์ร่งหรืดเลย ไม่ผ่าน<br/>การร่วงครรงกระดามร้ายคงของมนุษย์ร่งหรืดเลย ไม่ผ่าน<br/>การร่วงครรงกระดามร้ายคงของมนุษย์ร่งหรืดเลย ไม่ผ่าน</th> <th>รลับ<br/>พิก<br/>พิก<br/>พิก<br/>พิก         เม่น<br/>พิก<br/>พิก<br/>พิก<br/>พิก<br/>พิก<br/>พิก<br/>พิก<br/>พิก<br/>พิก<br/>พิก</th>                                                                                                    | สังหวัด สังทิตกระทรวง<br>รยงาน ผลการตรวจ ระส<br>เมลถึงจังทรัดลพบุรี ไม่ม่าน<br>เหลือสังคมกระทรวงการพัฒนาสังคมและความมันคง ผ่าน พี<br>พี่<br>พี่<br>มาสาสตร์บริการ ผ่าน พี<br>ไม่ม่าน<br>การร่วมคมนาคม ผ่าน พี<br>การร่วมคมนาคม ผ่าน พี<br>การร่วมคมนาคม ผ่าน พี<br>การร่วมคมนาคม ผ่าน พี<br>การร่วมคมนาคม ผ่าน พี<br>การร่วมคมนาคม ผ่าน พี<br>การร่วมคมนาคม ผ่าน พี<br>การร่วมคมนาคม ผ่าน พี<br>การร่วมคมนาคม ผ่าน พี<br>การร่วมคมนาคม ผ่าน พี<br>การร่วมคมนาคม ผ่าน พี<br>การร่วมคมนาคม ผ่าน พี<br>การร่วมคมนาคม ผ่าน พี<br>การร่วมคมนาคม ผ่าน พี่มีค่าน<br>การร่วมคมนาครรรมขาคิและสังแวดด้อม ในผ่าน<br>การร่วงครรงกระดามร้ายคงของมนุษย์ร่งหรืดเลย ไม่ผ่าน<br>การร่วงครรงกระดามร้ายคงของมนุษย์ร่งหรืดเลย ไม่ผ่าน<br>การร่วงครรงกระดามร้ายคงของมนุษย์ร่งหรืดเลย ไม่ผ่าน                                                                                                    | รลับ<br>พิก<br>พิก<br>พิก<br>พิก         เม่น<br>พิก<br>พิก<br>พิก<br>พิก<br>พิก<br>พิก<br>พิก<br>พิก<br>พิก<br>พิก                                                                                                    |
| หน้า<br>หน้า<br>"Search"<br>ด้นหาชื่อหน่วยงาน                                                                                                    | ยแพลิธสิงสมกรรทรรวงการพัฒนาสังคมและความมันคง ผ่าน พี<br>ษย์<br>อาศาสตร์บริการ ผ่าน พี<br>วิจียวิทยาศาสตร์และเทคโนโลยีแห่งประเทศไทย ไม่ผ่าน<br>การรัวมคมนาคม ผ่าน พี<br>ามขนส่งจึงหรือต่อมาท ไม่ผ่าน<br>ามขนส่งจึงหรือต่อมาท ไม่ผ่าน<br>ามขนส่งจึงหรือเลยราย ไม่ผ่าน<br>ามขนส่งจึงหรือเลยราย ไม่ผ่าน<br>ามขนส่งจึงหรือเหตุมรี ไม่ผ่าน<br>ามขณส่งจะหรือเจรียมย์ ไม่ผ่าน<br>ามพัฒนาสังคมและความมันคงของมนุษย์จิงหรือเลย ไม่ผ่าน<br>างพัฒนาสังคมและความมันคงของมนุษย์จิงหรือเลย ไม่ผ่าน                                                                                                    | พัก<br>พัก<br>พัก<br>พัก<br>พัก<br>พัก<br>เกละ50 เห็น<br>เกละ50 เห็น<br>เกละ50 เกละ50 เกละ50 เกละ50 เกละ50<br>เกละ50 เกละ50 เห็น<br>เกละ50 เกละ50 เกละ50<br>เกละ50 เกละ50<br>เกละ50 เกละ50<br>เกละ50 เกละ50<br>เกละ50 เกละ50<br>เกละ50 เกละ50<br>เกละ50<br>เกละ5 |
| หัน 1<br>"Search"<br>ค้นหาชื่อหน่วยงาน<br>ค้นหาชื่อหน่วยงาน                                                                                                    | านขนส่งจังหรือเขาส์ ไม่ผ่าน<br>านขนส่งจังหรือเรียนาท ไม่ผ่าน<br>านขนส่งจังหรือเมืองาย ไม่ผ่าน<br>านขนส่งจังหรือเมือราย ไม่ผ่าน<br>านขนส่งจังหรือสุปรี่รับยี่ ไม่ผ่าน<br>านขนส่งจังหรือสพบรี้ ไม่ผ่าน<br>านข้มส่งกร้องหรือสพบรี<br>ไม่ผ่าน<br>านข้มสางกรรมรายรับขาคิและถึงแวดต้อม ไม่ผ่าน<br>านข้าสางกรรรรมข้าคิและกังหรือเลย ไม่ผ่าน<br>กระท้องครามน้ำสงของมนุษย์จังหรือเลย ไม่ผ่าน<br>กระท้องครามน้ำสงข้องมนุษย์จังหรือเลย ไม่ผ่าน                                                                                                    | an in star<br>in star<br>in star                                                                                                    |
| คินหาชอหนวยงาน<br>พ.ศ. 2559 สามักร<br>พ.ศ. 2559 สามักร<br>พ.ศ. 2559 สามักร<br>พ.ศ. 2559 สามักร<br>พ.ศ. 2550 สามักร                                                                                                    | านขณสังจังหรือบูรรับยั                                                                                                    | เกละที่ แต่งกาน<br>แล้วไห้ง แต่งกาน<br>ประ<br>มาเลเซีย<br>ชาวเลเซีย<br>************************************                                                                                                    |
|                                                                                                    | 1-100/6774 <                                                                                                    | Record Gount 22                                                                                                    |
| <ul> <li>3</li> <li>หน้าเรา เกษากับ GECC * คลังขอบคา</li> <li>คลังขอบคา</li> <li>มือสูนย์ราชการสะ<br/>ปอบคา</li> <li>มือสูนย์ราชการสะ<br/>ปอบคา</li> <li>มือสูนย์ราชการสะ<br/>ปอบคา</li> <li>มือสูนย์ราชการสะ<br/>ปอบคา</li> <li>มือสูนย์ราชการสะ<br/>ปอบคา</li> <li>มือสูนย์ราชการสะ<br/>ปอบคา</li> <li>มือสุนย์ราชการสะ<br/>ปอบคา</li> <li>มือสุนย์ราชการสะ<br/>ปอบคา</li> <li>มือสุนย์ราชการสะ<br/>ปอบคา</li> <li>มือสุนย์ราชการสะ<br/>ปอบคา</li> <li>มือสุนย์ราชการสะ<br/>ปอบคา</li> <li>มือสุนย์ราชการสะ<br/>ปอบคา</li> <li>มือสุนย์ราชการสะ<br/>ปอบคา</li> <li>มือสุนย์ราชการสะ<br/>ปอบคา</li> <li>มือสุนย์ราชการสะ<br/>ปอบคา</li> <li>มือสุนย์ราชการสะ<br/>ปอบคา</li> <li>มือสุนย์ราชการสะ<br/>ปอบคา</li> <li>มือสุนย์ราชการสะ<br/>ปอบคา</li> <li>มือสุนย์ราชการสะ<br/>ปอบคา</li> <li>มือสุนย์ราชการสะ<br/>ปอบคา</li> <li>มิสราจรักษา</li> <li>มือสุนย์ราชการสะ<br/>ปอบคา</li> <li>มือสุนย์ราชการสะ<br/>ปอบคา</li> <li>มือสุนย์ราชการสะ<br/>ปอบคา</li> <li>มิสราจรักษา</li> <li>มิสราจรักษา</li></ul>                                                                                                    | GECC < ดู่มือ GECC            มามาตรฐาน (Surprise Check)           รดวก           รดรฐาน -           จังหวัด           สอรา GECC ปีอยูนย์ราชการสะดวก           หลาวธอร           No.288/63           กระที่ปร้างส่วนติภารสะดวก           หลาวธอร           No.288/63           กระไปร้างส่วนติภารสะดวก           หลาวธอร           No.288/63           กระไปร้างสุมิภารสะดรรณ           หลาวธอร           No.288/63           กระไปร้างสุมิภารสะดร์สะกรณะ           No.257/63           กระไปร้างสุมิภาสระกรณะ           No.274/63           กระไปร้างสนุมิภาสระกรณะ           กระไปร่างสนุมิภาสระกรณะ           No.257/63           กระไปร่างสนุมิภาสระกรณะ           กระไปร่างสนุมิภาสระกรณะ           กระไปร่างสนุมิภาสระกรณะ           กระไปร่างสนุมิภาสระกรณะ           กระไปร่างสนุมิภาสระกรณะ           กระไปร่างสนุมิภาสระกรณะ           กระไปร่างสนุมิภาสระกรณะ           กระไปร่างสนุมิภาสระกรณะ           กระไปร่างสนุมิภาสระกรณะ | Tanınır<br>(Mai)<br>Tanınır<br>Banını<br>Banınını<br>Banını<br>Banınını<br>Banını<br>Banını<br>Banınını<br>Banınınını<br>Banınınınını<br>Banınınınınını<br>Banınınınınınınınınınınınınınınınınınını                                                                                                    |
| *Surprise Check"         พ.ศ. 2565         ท.ศ. 2565         ท.ศ. 2565                                                                                                    | กด.037/64 การประปาชวมอุมิภาคสาขามาดใหญ่ (ซึ่งที่เคษ) ผ่าน<br>กด.033/64 การประปาชวมอุมิภาคสาขาดเกิด<br>กด.038/64 การประปาชวมอุมิภาคสาขาบริกอบสู้<br>การประปาชวมอุมิภาคสาขาบริกอบสู้<br>การประปาช สำนักงานตรรกศามิตก็เปลื่อมาใน สาขาพิมุลมังสาหาร ผ่าน                                                                                                    | 30<br>• גויזע<br>• ไม่เก่าน                                                                                                    |
| มาตรฐาน                                                                                                    | กо.482/04 สามิกงามสรรพสามีอสินที่สุราษฎร์ลามีสาราเกาะสมุย เก่าน<br>no.100/64 NTสารากาฟสิน≰์ โม่ห่าน<br>501 - 514 / 514 <b>&lt;</b>                                                                                                    | u 486                                                                                                    |

ระบบการประเมินความพึงพอใจของผู้รับบริการจากหน่วยงานของรัฐที่ได้รับการรับรองมาตรฐานการให้บริการ ของศูนย์ราชการสะดวก (G Survey)

เป็นระบบการประเมินความพึงพอใจของผู้รับบริการสำหรับหน่วยงานที่ได้รับการรับรองมาตรฐานการให้บริการ ของศูนย์ราชการสะดวก เพื่อเป็นการติดตามผลการดำเนินการของศูนย์ราชการสะดวก และรับฟังเสียงสะท้อน จากประชาชนที่มาติดต่อขอรับบริการที่ศูนย์ราชการสะดวก

| แบบประเมินความพึงพอใจของผู้รับบริการจากหน่วยงานของรัฐ<br>         | ที่ได้รับการรับรองมาตรฐานการให้บริการของศูนย์ราชการสะดวก                        |
|-------------------------------------------------------------------|---------------------------------------------------------------------------------|
| แบบประเมินความพึงพอใจ                                             | ของผู้รับบริการ                                                                 |
| แบบสารวจความคดเหนช                                                | องผูรบบรการ                                                                     |
| <b>IUscialinu</b> QR Code                                         | ประชาชนผู้รับบริการ                                                             |
| ประเมินความพึงพอใจหลังรับบริการ                                   |                                                                                 |
|                                                                   | ประเมินความพึงพอใจ                                                              |
|                                                                   |                                                                                 |
|                                                                   | รวบรวม Feedback                                                                 |
| СССССССССССССССССССССССССССССССССССССС                            |                                                                                 |
| ประเมินความพึงพอใจ                                                | <u>แบบประเมินความพึงพอใจของผู้รับบริการ</u><br>สึกษาใจ <sup>(</sup> ไว่สึกษาวใจ |
| ชื่อหน่วยงานที่ท่านรับบริการ                                      | - พงพอเง/ เมพงพอเง<br>- ข้อคิดเห็น/ข้อเสนอแนะ                                   |
| โปรดเลือก//โดยพิมพ์ชื่อสาขา หรือชื่อศูนย์ราชการสะดวกในช่องค้นหา 🔹 |                                                                                 |
|                                                                   |                                                                                 |
| ข้อคิดเท็น/ข้อเสนอแนะ                                             |                                                                                 |
| ส่งแบบประเมิน                                                     |                                                                                 |

- <u>แบบสำรวจความคิดเห็นของผู้รับบริการ</u> จุดให้บริการ ณ สำนักงาน/ที่ตั้งหน่วยงาน
- ช่องทางระบบออนไลน์ของหน่วยงาน

|                          | แบบสำรวจความคิดเห็นของผู้รับบริการจากหน่วยงานของรัฐที่ได้รับการรับรองมาตรฐานการให้บริการของศูนย์<br>ราชการสะดวก                                                                                                    |
|--------------------------|----------------------------------------------------------------------------------------------------|
| ศูนย์บริกา<br>เป็นการรัก | รประขาชน สำนักงานปลัดสำนักนายกรัฐมนตรี ในฐานะฝ่ายเลขานุการคณะกรรมการอำนวยการศูนย์ราชการสะดวก ขอความร่วมมือผู้รับบริการทุกท่านทำแบบประเมินความพึงพอใจ ทั้งนี้ เพื่อ<br>ษามาตรฐานการให้บริการประชาชนของหน่วยงานรัฐ ในฐานะศูนย์ราชการสะดวก และนำข้อมูลที่ได้มาปรับปรุงพัฒนาการให้บริการของศูนย์ราชการสะดวกต่อไป |
| ชื่อหน่วย                | งานที่ท่านรับบริการ                                                                                                    |
| โปรด                     | เลือก//โดยพิมพ์ชื่อสาขา หรือชื่อสูนย์ราชการสะดวกในช่องค้นหา 🔹                                                                                                    |
| ตอนที่ 1                 | ข้อมูลผู้รับบริการ                                                                                                    |
| ו.) ואש<br>סי            | นาย 🔘 หญิง                                                                                                    |
| 1.2 อายุ                 |                                                                                                    |
| 0201                     |                                                                                                    |

| <ol> <li>จุดให้บริการ ณ สำนักงาน/ที่ตั้งหน่วยงาน</li> </ol> |                                                                    |
|-------------------------------------------------------------|--------------------------------------------------------------------|
| หัวข้อประเมิน                                               | ระดับความพึงพอใจ                                                   |
| วันและเวลาเปิดให้บริการ                                     | ት<br>ት<br>ት<br>ት<br>ት<br>ት<br>ት<br>ት<br>ት<br>ት<br>ት<br>ት<br>ት<br>ት |
|                                                             | โปรดเลือก                                                          |
| ความสะอาดของสถานที่ให้บริการ                                | <u>ት</u> ትት                                                        |
|                                                             | โปรดเลือก                                                          |
| การจัดสิ่งอำนวยความสะดวก                                    | <u>ት</u> ትት                                                        |
|                                                             | โปรดเลือก                                                          |
| การจัดสำดับขั้นตอนการให้บริการ                              | <mark>ት</mark> ት                                                   |
|                                                             | โปรดเลือก                                                          |
| เจ้าหน้าที่ให้บริการ (Service Mind)                         | <u>ት</u> ት                                                         |
|                                                             | โปรดเลือก                                                          |
| ระยะเวลาการให้บริการ                                        | <mark>ት</mark> ት                                                   |
|                                                             | โปรดเลือก                                                          |
| การปะชาสัมพันธ์ข้อมูลข่าวสาร                                | <u>ት</u> ትት                                                        |
|                                                             | โปรดเลือก                                                          |
|                                                             |                                                                    |

| 2. ช่องทางระบบออนไลน์ของหน่วยงาน             |                                                 |
|----------------------------------------------|-------------------------------------------------|
| หัวข้อประเมิน                                | ระดับความพึงพอใจ                                |
| การใช้งานสะดวก รวดเร็ว เข้าถึงบริการได้ง่าย  | ជំដាំជា<br>โปรดเลือก                            |
| ครอบคลุมงานบริการของหน่วยงาน                 | <b>น้ำน้ำน้ำน้ำน้ำ</b><br>โปรดเลือก             |
| การตอบกลับ/การแจ้งผลการดำเนินการให้ทราบ      | <b>น้ำน้ำน้ำน้ำน้ำน้ำน้ำน้ำน้ำน้ำน้ำน้ำน้ำน</b> |
| การประชาสัมพันธ์ข้อมูลข่าวสาร                | <b>น้าน้ำน้ำน้ำน้ำน้ำ</b><br>โปรดเลือก          |
| การติดต่อสื่อสารสะดวก รวดเร็ว และเข้าถึงง่าย | <b>น้าน้ำน้ำน้ำน้ำน้ำ</b><br>โปรดเลือก          |
| ช่องทางออนไลน์ที่ท่านใช้บริการมากที่สุดและ   | มีประสิทธิภาพสูงสุด                             |
| (ก็บไซต์                                     |                                                 |

|       | Official |  |
|-------|----------|--|
| ULINE | Jillelau |  |
| 0     |          |  |

Application ของหน่วยงาน

🔘 อื่นๆ (โปรดระบุ)

#### จุดติดตั้งตราสัญลักษณศูนย์ราชการสะดวก (GECC)

ติดไว้บริเวณที่ประชาชนเห็นได้อย่างชัดเจน ณ จุดให้บริการที่ได้รับการรับรองมาตรฐานการให้บริการ ของศูนย์ราชการสะดวกเพื่อเป็นเครื่องหมายที่แสดงให้รู้ว่าประชาชนจะได้รับการบริการที่มีมาตรฐาน GECC สะดวก รวดเร็ว เข้าถึงง่าย

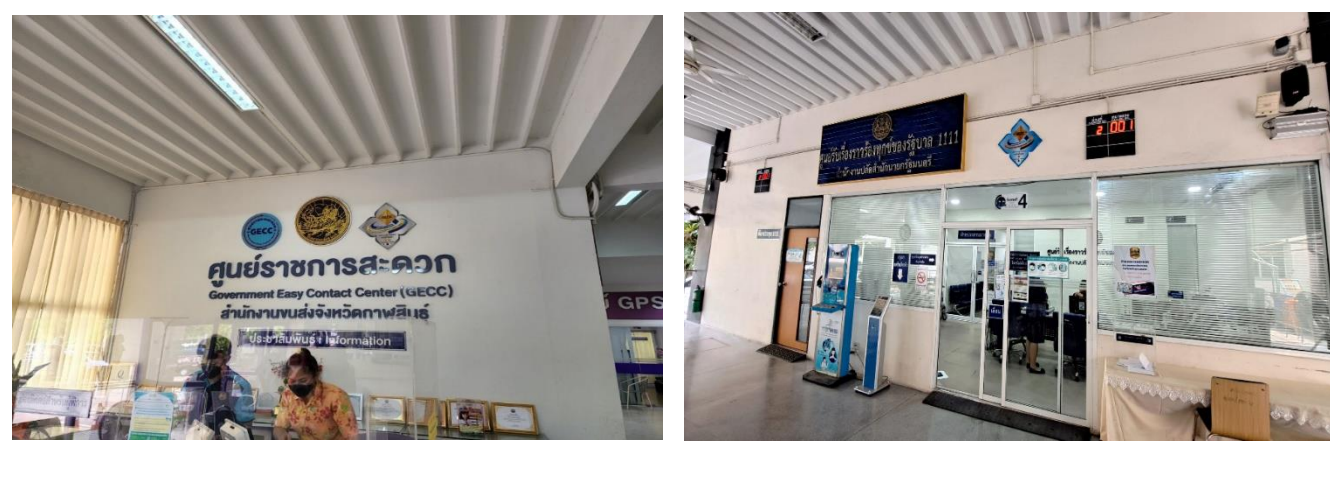

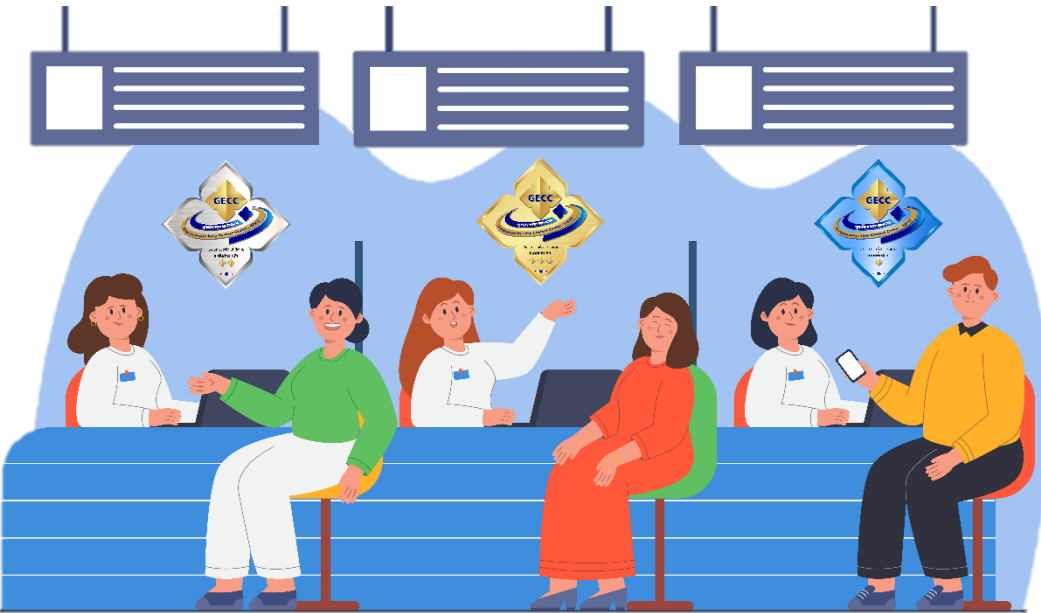

#### ช่องทางการติดต่อสื่อสารคณะกรรมการอำนวยการศูนย์ราชการสะดวก

ศูนย์บริการประชาชน สำนักงานปลัดสำนักนายกรัฐมนตรี ที่อยู่ : เลขที่ ๑ ทำเนียบรัฐบาล ถนนพิษณุโลก เขตดุสิต กรุงเทพฯ ๑๐๓๐๐ หมายเลขโทรศัพท์ : ๐ ๒๒๘๓ ๔๔๗๓ , ๔๔๗๕ , ๔๔๘๕ , ๔๕๒๖ หมายเลขโทรสาร : ๐ ๒๒๘๓ ๔๕๒๔ - ๒๕ Facebook : คณะกรรมการอำนวยการศูนย์ราชการสะดวก YouTube Channel : คณะกรรมการอำนวยการศูนย์ราชการสะดวก